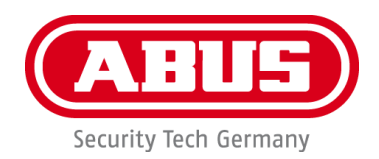

## **Smartvest**

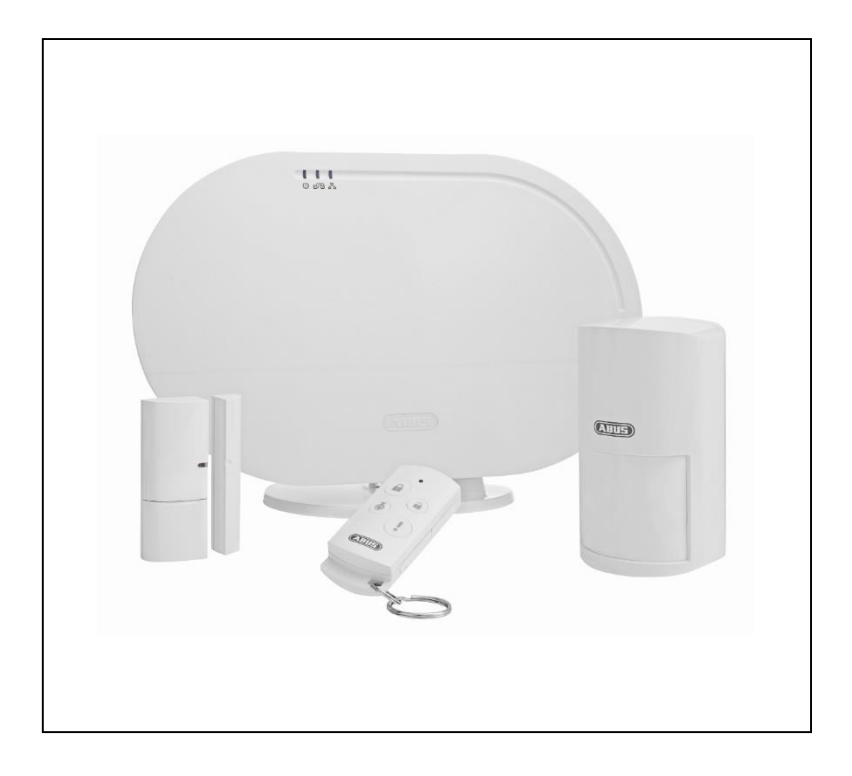

# User manual

You can find important information and FAQs about this and other products online at: www.abus.com

Version 1.2

English translation of the original German user manual. Retain for future reference.

#### Introduction

Dear Customer,

Thank you for purchasing this product.

## This device complies with the requirements of the applicable EU directives. The declaration of conformity can be obtained from:

#### ABUS Security-Center GmbH & Co. KG Linker Kreuthweg 5 86444 Affing GERMANY

To ensure this condition is maintained and that safe operation is guaranteed, it is your obligation to observe this user manual.

Please read the entire user manual carefully before putting the product into operation, and pay attention to all operating instructions and safety information.

All company names and product descriptions are trademarks of the corresponding owner. All rights reserved.

If you have any questions, please contact your specialist installation contractor or specialist dealer.

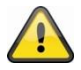

#### Disclaimer

This user manual has been produced with the greatest of care. Should you discover any omissions or inaccuracies, please contact us in writing at the address provided above.

ABUS Security-Center GmbH does not accept any liability for technical and typographical errors, and reserves the right to make changes to the product and user manuals at any time and without prior warning.

ABUS Security-Center GmbH is not liable or responsible for direct or indirect damage resulting from the equipment, performance and use of this product. No guarantee is made for the contents of this document.

## **Explanation of symbols**

|   | The triangular high voltage symbol is used to warn of the risk of injury or health hazards (e.g. caused by electric shock). |
|---|----------------------------------------------------------------------------------------------------|
|   | The triangular warning symbol indicates important notes in this user manual which must be observed.                         |
| í | This symbol indicates special tips and notes on the operation of the device.                                                |

#### Lists

| 1.<br>2. | <br>Lists with a set order, given either in the text or warning notice    |
|----------|---------------------------------------------------------------------------|
| •        | <br>Lists without a set order, given either in the text or warning notice |

## Intended use

Only use the device for the purpose for which it was built and designed. Any other use is considered unintended!

This device may only be used for the following purpose(s):

• The Smartvest wireless alarm system enables easy access to modern homes with its combination of reliable all-round security and attractive home-automation functions. Up to 32 wireless components and four IP cameras can be connected to the Smartvest alarm panel via the free app, enabling you to access the alarm panel from anywhere in the world. If an alarm is triggered, the alarm panel activates its built-in, high-volume 90 dB siren; it can also raise the alarm simultaneously via push notifications in the app and email.

## Important safety information

## General

Before using this device for the first time, please read the following instructions carefully and observe all warning information, even if you are familiar with the use of electronic devices.

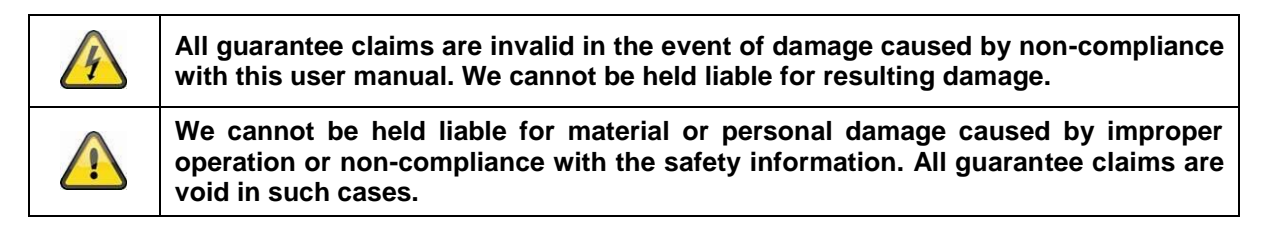

Retain this handbook for future reference.

If you sell or pass on the device to third parties, you must include these instructions with the device.

The following safety information and hazard notes are not only intended to protect your health, but also to protect the device from damage. Please read the following points carefully:

#### Power supply

- Only operate this device using a power source which supplies the grid voltage specified on the type plate. If you are unsure which power supply is available, contact your utility company.
- Disconnect the device from the power supply before carrying out maintenance or installation work.
- To fully disconnect the device completely from the mains, the mains plug must be withdrawn from the mains socket.
- In order to eliminate the risk of fire, the device's mains plug should always be disconnected from the mains socket, if the device is not being used for an extended period of time.

#### Overload/overvoltage

- Prior to unstable weather and/or when there is a risk of lightning strike, disconnect the device from the mains network or connect the device to a UPS.
- Avoid overloading electrical sockets, extension cables and adapters, as this can result in fire or electric shock.

#### Cable

- Always grasp all cables by the plug connector and do not pull the cable itself.
- Never grasp the power cable with wet hands, as this can cause a short circuit or electric shock.
- Do not place the device itself, items of furniture or other heavy objects on the cable and ensure that it does not become kinked, especially at the connector plug and at the connection sockets.
- Never tie a knot in the cable and do not bundle it together with other cables.
- All cables should be laid so that they cannot be trodden on, or cause a hazard.
- Damaged power cables can cause fire or electric shock. Check the power cable from time to time.
- Do not modify or manipulate the power cable or plug.
- Only use adapter plugs or extension cables that conform to applicable safety standards, and do not interfere with the mains or power cables.

#### Children

- Do not allow electrical devices to be handled by children. Do not allow children to use electrical devices unsupervised. Children may not properly identify possible hazards. Small parts may be fatal if swallowed.
- Keep packaging film away from children. Risk of suffocation.
- This device is not intended for children. If used incorrectly, parts under spring tension may fly out and cause injury to children (e.g to eyes).

#### Installation location/operating environment

Place or mount the device on a steady, level surface and do not place any heavy objects on the device. Make sure that there is adequate ventilation (do not place the Smartvest on a shelf, thick carpet, bed or wherever the ventilation slits may be covered. Always leave a gap of at least 10 cm on all sides).

The Smartvest is not designed for operation in rooms prone to high temperatures or humidity (e.g. bathrooms) or excessive dust accumulation.

For all components only suitable for indoor use, please ensure that

- no direct heat sources (e.g. radiators) have an effect on the components
- the components are not exposed to direct sunlight or strong artificial light
- no naked flames (e.g. lit candles) are placed on or next to the components
- contact with sprayed or dripping water is avoided
- the components are not operated in the vicinity of water and, in particular, never submerged (do not place objects containing fluids, e.g. vases or drinks on or near the device)
- the components are not exposed to large temperature fluctuations, as otherwise there may be condensation from humidity which may lead to electrical short circuits

For all components that are suitable for indoor and outdoor use, please ensure that

- the components are not exposed to excessive shock or vibration
- the components are not placed in the immediate vicinity of magnetic fields (e.g. loudspeakers)
- contact with aggressive liquids is avoided
- no foreign objects are able to penetrate the components
- the operating temperature and operating humidity of the components are observed.

Please refer to the relevant quick guide, technical information and installation instructions in chapter 3 for information on proper installation and compliance with the operating environment for components.

#### Battery

All Smartvest components, with the exception of power switches, are or can be supplied with a battery. In order to guarantee a long lifespan and avoid fire and injury, please follow the instructions below:

- Do not dispose of the battery with household waste.
- The battery must not be directly exposed to heat or sunlight, and must not be stored in hot places.
- The battery must not be burned.
- The battery must not come into contact with water.
- The battery must not be dismantled, pierced or otherwise damaged.
- The battery contacts must not be short-circuited.
- The battery must be kept away from small children.
- The battery cannot be recharged.

#### Unpacking the device

Handle the device with extreme care when unpacking it.

Packaging and packaging aids can be reused and, as far as possible, should be sent for recycling. We recommend the following:

Paper, cardboard and corrugated cardboard as well as plastic packaging items should be placed in the appropriate containers provided.

If no such facility exists in the area, these materials should be put into the general household waste.

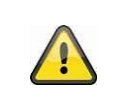

#### Warning

If the original packaging has been damaged, start by inspecting the device. If the device shows signs of damage, return it in the original packaging and inform the delivery service.

#### Start-up

Observe all safety and operating instructions before operating the device for the first time.

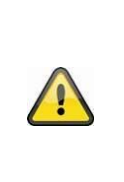

#### Warning

Improper or unprofessional work on the power supply system or domestic installations puts both you and others at risk.

Connect the installations so that the mains power circuit and low-voltage circuit always run separately from each other. They should not be connected at any point or become connected as a result of a malfunction.

#### Care and maintenance

Maintenance is necessary if the device has been damaged (e.g. damage to the power cable and plug, or the housing), or if liquids or foreign bodies have got into the interior of the device, or if it has been exposed to rain or damp, or if it does not work properly or has been dropped.

#### Maintenance

- If smoke, unusual noises or smells develop, switch the device off immediately and unplug from the socket. In such cases, the device should not be used until it has been inspected by a qualified technician.
- Have all maintenance tasks carried out by qualified technicians only.
- Never open the housing on the device or accessories. If the housing is open, there is the risk of fatal electric shock.

#### Cleaning

- Only clean the device housing with a damp cloth.
- Do not use solvents, white spirit, thinners etc. or any of the following substances: Brine, insect spray, solvents containing chlorine or acids (ammonium chloride), or scouring powder.
- Rub the surface gently with the cotton cloth until it is completely dry.

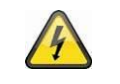

The device operates with a dangerous voltage level. When conducting maintenance work (e.g. cleaning), disconnect the device from the mains.

## Contents

| 1. | I   | Devi | ice description          | 8 |
|----|-----|------|--------------------------|---|
|    | 1.1 | ۱.   | FUAA35000 Smartvest      | 8 |
|    | 1.2 | 2.   | FUHA35000 power switch 1 | 1 |

| 1.3.    | FUMK35000 magnetic contact          | . 12 |
|---------|-------------------------------------|------|
| 1.4.    | FUBW35000 PIR Motion Detector       | . 13 |
| 1.5.    | FURM35000 smoke alarm/heat detector | . 13 |
| 1.6.    | FUSG35000 siren                     | . 14 |
| 1.7.    | FUBE35000 Remote Key                | . 15 |
| 2. Sta  | rt-up                               | . 16 |
| 2.1.    | Installing the Smartvest App        | . 16 |
| 2.2.    | Setting up the Smartvest            | . 16 |
| 2.3.    | Pairing components                  | . 19 |
| 2.4.    | General settings                    | . 21 |
| 3. Inst | allation                            | . 23 |
| 3.1.    | FUAA35000 Smartvest                 | . 23 |
| 3.2.    | FUHA35000 power switch              | . 24 |
| 3.3.    | FUMK35000 magnetic contact          | . 24 |
| 3.4.    | FUBW35000 PIR Motion Detector       | . 26 |
| 3.5.    | FURM35000 smoke alarm/heat detector | . 27 |
| 3.6.    | FUSG35000 siren                     | . 28 |
| 3.7.    | FUBE35000 Remote Key                | . 29 |
| 4. Ope  | eration                             | . 30 |
| 4.1.    | Navigation bar and footer           | . 31 |
| 4.2.    | Overview                            | . 32 |
| 4.3.    | Hotkeys                             | . 34 |
| 4.4.    | Rooms                               | . 35 |
| 4.5.    | Cameras                             | . 37 |
| 4.6.    | Contacts                            | . 39 |
| 4.7.    | Basic event                         | . 40 |
| 4.8.    | Alarm view                          | . 41 |
| 5. Cor  | figuration                          | . 42 |
| 5.1.    | Configuration overview              | . 43 |
| 5.2.    | Components                          | . 44 |
| 5.3.    | Hotkeys                             | . 52 |
| 5.4.    | Scenarios                           | . 53 |
| 5.5.    | Schedules                           | . 54 |
| 5.6.    | Advanced settings                   | . 55 |
| 6. Tec  | -<br>hnical data                    | . 60 |
|         |                                     |      |

## 1. Device description

This chapter contains descriptions of the Smartvest and all associated components.

## 1.1. FUAA35000 Smartvest

Front

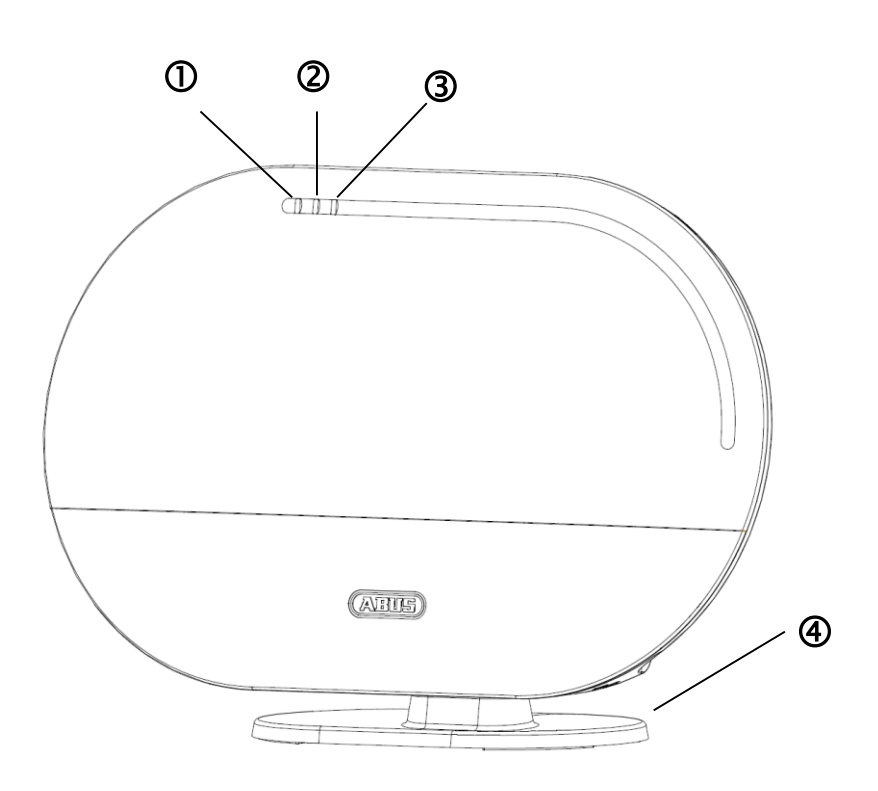

|   | Dower   ED                                       | Graan  | On       | System is supplied with power                                                                   |
|---|--------------------------------------------------|--------|----------|-------------------------------------------------------------------------------------------------|
|   | PowerLED                                         | Green  | Off      | No power supply                                                                                 |
|   |                                                  |        | Off      | System is "disarmed"                                                                            |
| 0 | Status LED                                       | Yellow | On       | The system is "disarmed" and there is a fault (e.g. battery dead or magnetic contact is "open") |
|   |                                                  | Blue   | On       | System is "armed"                                                                               |
|   | Network LED                                      | Red    | On       | System is "armed" and in the alarm state (normal alarm, tamper alarm or panic alarm)            |
|   |                                                  | Green  | On       | Connection to network and internet                                                              |
| 3 |                                                  |        | Off      | Connection to network without internet                                                          |
|   |                                                  | Red    | Flashing | No network connection                                                                           |
| 4 | Optional stand. Removable for wall installation. |        |          |                                                                                                 |

#### Under side

|   |                |                                                                                                    | 3                                                                                                    | (4)                                                                                                    |  |  |
|---|----------------|----------------------------------------------------------------------------------------------------|----------------------------------------------------------------------------------------------------|----------------------------------------------------------------------------------------------------|--|--|
| 0 | Reset button   | To reset p<br>to DHCP:<br>• Whi<br>>10<br>cont<br>Resetting<br>and comp<br>• Pres<br>holc<br>pow<br>ther | basswords t<br>le the syste<br>seconds u<br>tinuous tone<br>the system<br>onent pairir<br>ss the rese<br>l it for >10 s<br>ver LED will<br>n restarts. | to the default settings (123456) and network settings<br>em is in operation, press and hold the reset button for<br>using a paper clip. The power LED will go out and a<br>e will sound. The system then restarts.<br>It to the default settings means that all settings are reset<br>ngs are deleted.<br>et button with the alarm control panel turned off, and<br>seconds while turning on the alarm control panel. The<br>I go out and a continuous tone will sound. The system |  |  |
| 2 | RJ45 connector | Integrated                                                                                               | l network ac                                                                                                    | ccess 10/100 Mbit                                                                                                    |  |  |
| 3 | Voltage supply | 5 V DC/1.                                                                                                | 5 A. Device                                                                                                    | e starts automatically when powered by line voltage.                                                                                                    |  |  |
| 4 | Hygrometer     | Integrated                                                                                               | hygromete                                                                                                    | er for measuring temperature and humidity                                                                                                    |  |  |

Rear

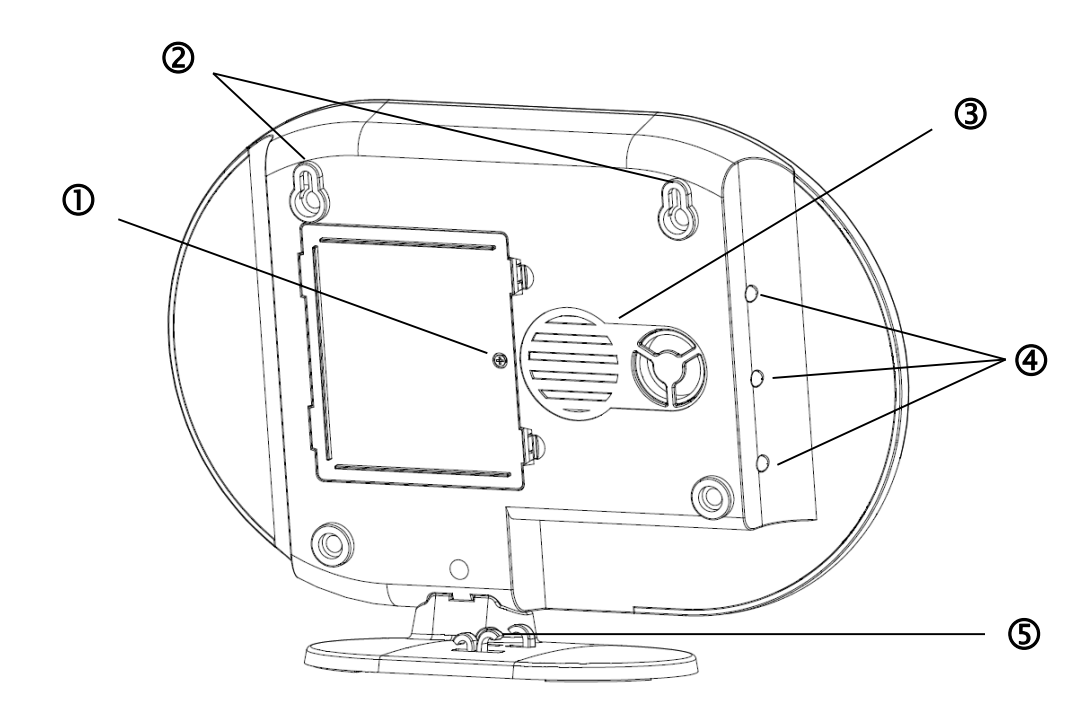

|   |                     | 6 x AA (1.5 V) batteries for backup power supply (approx. 5h battery life)                                                                                                    |                  |                                                                                                    |  |  |
|---|---------------------|----------------------------------------------------------------------------------------------------|------------------|----------------------------------------------------------------------------------------------------|--|--|
|   |                     | Changing the battery                                                                                                    |                  |                                                                                                    |  |  |
| 1 | Battery             | Push the                                                                                                    | clips to open th | he battery compartment cover.                                                                      |  |  |
|   | operation           | Remove the dead 6 AA (1.5 V) batteries from the compartment and replace with the new 6 AA (1.5 V) batteries. Make sure they are facing in the direction shown on the compartment floor, then close the battery compartment by replacing the cover. |                  |                                                                                                    |  |  |
| 2 | Mounting<br>bracket | Mounting bracket for wall installation<br>Drill hole spacing: 10 cm (drilling template provided)                                                                                                    |                  |                                                                                                    |  |  |
| 3 | Loudspeaker         | Smartvest loudspeaker with a maximum volume of 90db.                                                                                                    |                  |                                                                                                    |  |  |
|   | Background          | Off                                                                                                    | Off              | System is "disarmed"                                                                               |  |  |
|   |                     | Yellow                                                                                                    | On               | The system is "disarmed" and there is a fault<br>(e.g. battery dead or magnetic contact is "open") |  |  |
| 4 | LEDs                | Blue                                                                                                    | On               | System is "armed"                                                                                  |  |  |
|   |                     | Red                                                                                                    | On               | System is "armed" and in the alarm state (e.g. magnetic contact open).                             |  |  |
| 5 | Cabling             | Cabling for power supply and network cable.                                                                                                    |                  |                                                                                                    |  |  |

## 1.2. FUHA35000 power switch

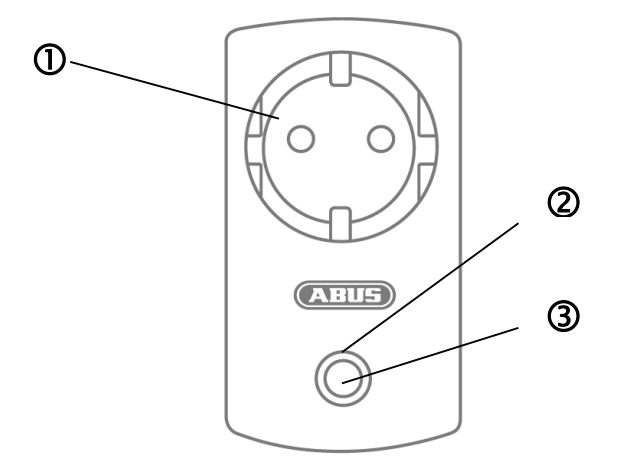

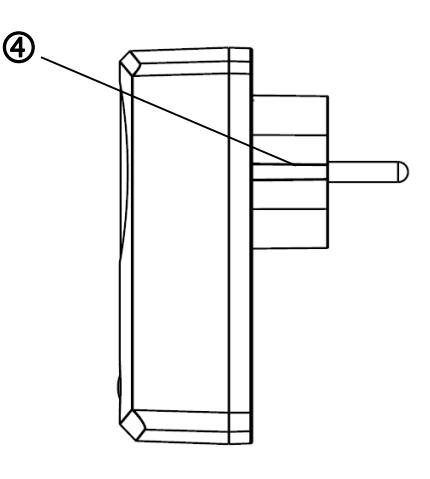

| 1 | Schuko socket | Schuko socket type F (CEE 7/4). Can be used in the following countries: Germany, Austria, Sweden, Netherlands |                 |                                                                                      |  |  |
|---|---------------|----------------------------------------------------------------------------------------------------|-----------------|--------------------------------------------------------------------------------------|--|--|
|   |               |                                                                                                    | Off             | Power switch is activated; power is being transmitted.                               |  |  |
|   |               | Blue                                                                                                    | On              | Power switch is ready and activated; power is not being transmitted to the consumer. |  |  |
| 0 | Status I ED   |                                                                                                    | Flashing        | Power switch is starting up                                                          |  |  |
| e |               | Orange                                                                                                    | Flashing        | Repeater mode started                                                                |  |  |
|   |               |                                                                                                    | On              | Power switch is ready and activated; power is not being transmitted to the consumer. |  |  |
|   |               |                                                                                                    |                 | Repeater mode on and connected with a component.                                     |  |  |
|   |               | Press this button once to activate or deactivate the power switch.                                            |                 |                                                                                      |  |  |
| 3 | Button        | To do so<br>mode.                                                                                             | , press and ho  | old the button for five seconds, to activate repeater                                |  |  |
|   | Schuko socket | Schuko s                                                                                                    | ocket type F (C | CEE 7/4). Can be used in the following countries:                                    |  |  |
| 9 |               | Germany                                                                                                    | , Austria, Swed | den, Netherlands                                                                     |  |  |

#### **Repeater mode**

As well as switching consumers, the power switch can also be used as a wireless repeater for another component. To do this, take the following steps:

- 1. Press and hold the button for five seconds to activate repeater mode. The status LED starts to flash orange.
- 2. For any components that you want to connect to the power switch, carry out the manual process for pairing components (see chapter 5, Configuration).
- 3. The status LED lights up orange when the connection is successful
- 4. To deactivate repeater mode again, first disconnect the switch. Press and hold the button. Reconnect the switch. Wait until the LED flashes blue and only then release the button. If deactivation was successful, the LED will now light up blue.

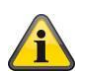

#### Note

It is only ever possible to connect one component to a power switch.

## 1.3. FUMK35000 magnetic contact

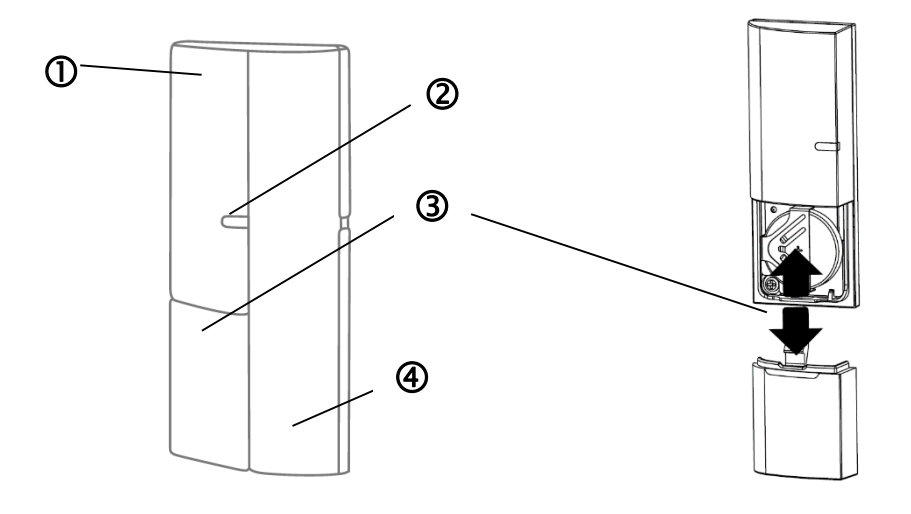

|   | Transmitter | Contains a wireless component                                                                                                    |                 |                                                        |  |  |
|---|-------------|----------------------------------------------------------------------------------------------------|-----------------|--------------------------------------------------------|--|--|
|   | component   | Mounted on window frame                                                                                                    |                 |                                                        |  |  |
| 2 | Signal I ED | Blue                                                                                                    | Flashing        | Magnetic contact is closed                             |  |  |
| Ŭ |             | Diao                                                                                                    | r laoini ig     | Magnetic contact is opened                             |  |  |
|   |             | 1x 3V but                                                                                                    | ton battery (CF | R2032) for power supply (up to one year battery life). |  |  |
| 3 | Battery     | The Smartvest App warns you when the battery is low. Follow the instructions in the app.                                                                   |                 |                                                        |  |  |
|   | operation   | Changing the battery                                                                                                    |                 |                                                        |  |  |
|   |             | Slide the battery compartment cover out in a downwards direction.                                                                                          |                 |                                                        |  |  |
|   |             | Remove the dead 3V button batteries from the holder provided and replace with a new 3V battery, then close the battery compartment by replacing the cover. |                 |                                                        |  |  |
|   | Magnet      | Contains                                                                                                    | a magnet com    | ponent                                                 |  |  |
| 4 | component   | Mounted on window                                                                                                    |                 |                                                        |  |  |

## 1.4. FUBW35000 PIR Motion Detector

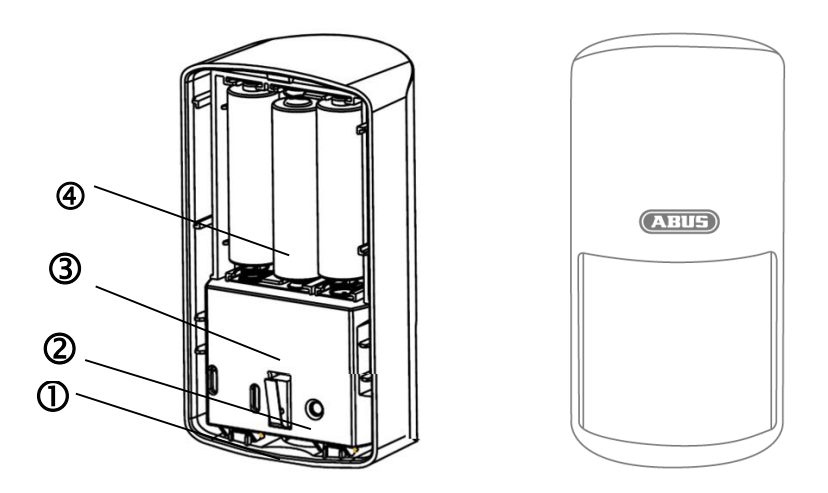

| 1 | Catch                                                           | Catch for removing the rear panel                                                                                                    |  |  |  |
|---|-----------------------------------------------------------------|----------------------------------------------------------------------------------------------------|--|--|--|
| 2 | Pair button                                                     | Button for manual pairing with the Smartvest<br>Activate test mode: press for 5 s<br>Deactivate test mode: press for 5 s                                                                                                    |  |  |  |
| 3 | Tampering contact for alarming in the event of unwanted removal |                                                                                                    |  |  |  |
| 4 | Battery<br>operation                                            | <ul> <li>3 x AA (1.5 V) batteries for power supply (up to two years battery life)</li> <li>The Smartvest App warns you when the battery is low. Follow the instructions in the app.</li> <li>Changing the battery</li> <li>Press the catch on the underside of the PIR Motion Detector and remove the rear panel. Remove the dead 3 AA (1.5 V) batteries from the compartment and replace with the new 3 AA (1.5 V) batteries. Make sure they are facing in the direction shown on the compartment floor, Reattach the PIR Motion Detector to the mounted rear panel.</li> </ul> |  |  |  |

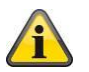

## Note

In test mode, the PIR Motion Detector's energy-saving mode is deactivated so it triggers each time motion is detected. Use this to check whether the detector fully covers the monitored space. Deactivate test mode after use, as otherwise this will severely affect the battery life.

## 1.5. FURM35000 smoke alarm/heat detector

Refer to the instructions for the smoke alarm/heat detector.

## 1.6. FUSG35000 siren

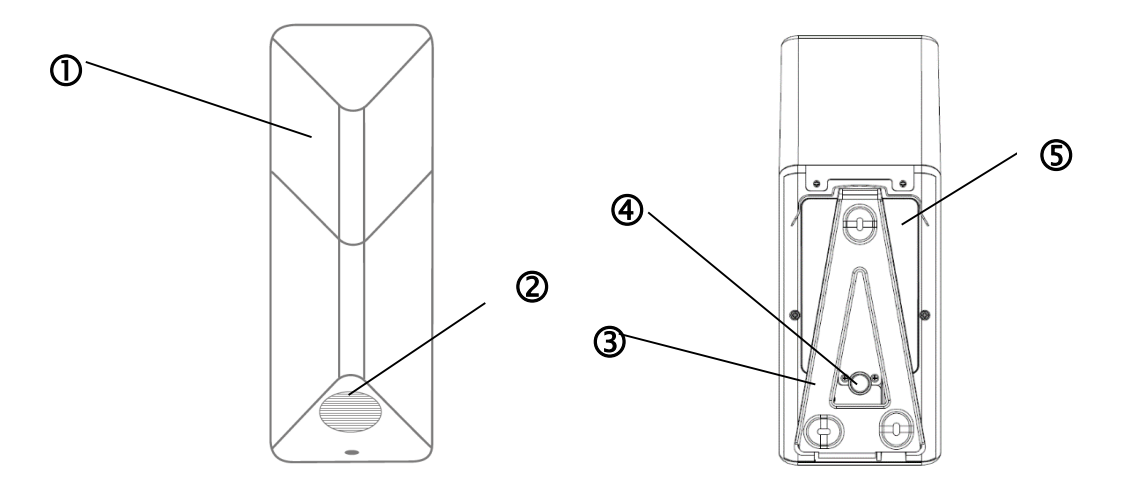

| 1  | LED chamber                                                             | LED flashes (according to setting) in the event of an alarm and acknowledge changes to the siren settings.                                                                                                    |  |  |  |
|----|-------------------------------------------------------------------------|----------------------------------------------------------------------------------------------------|--|--|--|
| 2  | Loudspeaker Siren loudspeaker with a maximum volume of 80 db or 100 db. |                                                                                                    |  |  |  |
| 3  | Pair button                                                             | Button for manual pairing with the Smartvest                                                                                                    |  |  |  |
| 4  | Tampering contact for alarming in the event of unwanted removal         |                                                                                                    |  |  |  |
| \$ | Battery<br>operation                                                    | <ul> <li>4 x C (1.5 V) batteries for power supply (up to two years battery life)</li> <li>Changing the battery</li> <li>Loosen both screws on the cover. You do not need to completely remove the screws. Lift the cover upwards from the bottom and remove.</li> <li>In order to access the screws more easily when changing the batteries, you can temporarily remove the tampering contact's rubber cover.</li> <li>Remove the dead 4 C (1.5 V) batteries from the compartment and replace with the new 4 C (1.5 V) batteries. Make sure that the battery is always positioned with the negative end against the spring. Place the top end of the cover into the holes provided and attach the cover beneath using the two screws.</li> </ul> |  |  |  |

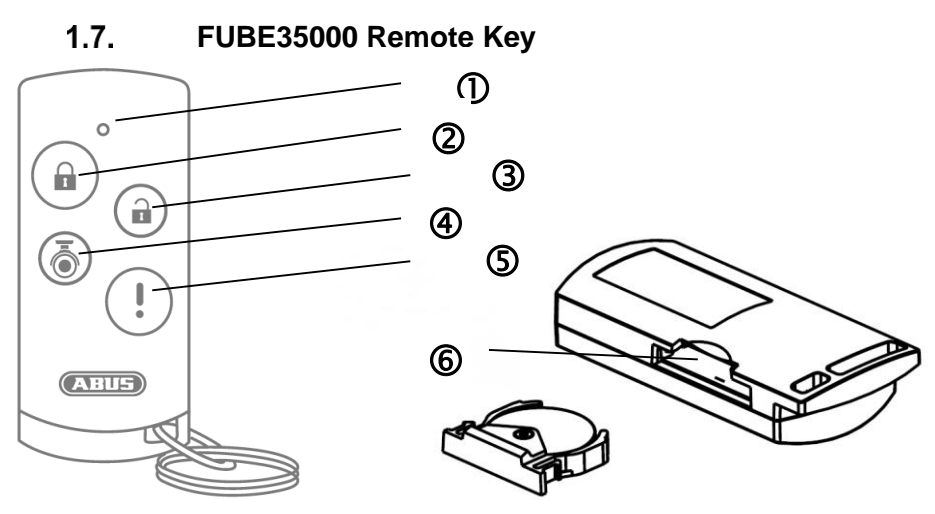

| 1 | Signal LED                                        | Blue                      | Flashing                                                                                   | Acknowledges when button is pressed                                                                             |  |  |  |
|---|---------------------------------------------------|---------------------------|--------------------------------------------------------------------------------------------|----------------------------------------------------------------------------------------------------|--|--|--|
| 2 | Arm button                                        | Button<br>Press a         | Button for arming the Smartvest<br>Press and hold for 5 seconds to switch internally armed |                                                                                                    |  |  |  |
| 3 | Disarm button                                     | Button                    | Button for disarming the Smartvest                                                         |                                                                                                    |  |  |  |
| 4 | Camera button                                     | Button                    | Button to start recording for connected cameras                                            |                                                                                                    |  |  |  |
| 5 | Panic button                                      | Button                    | Button for triggering the panic alarm (press for 3 seconds)                                |                                                                                                    |  |  |  |
|   |                                                   | 1x 3V t                   | outton batter                                                                              | y (CR2032) for power supply (up to two years battery life)                                                      |  |  |  |
|   | Battery                                           | The Sm<br>in the a        | nartvest App<br>ipp.                                                                       | warns you when the battery is low. Follow the instructions                                                      |  |  |  |
| 6 | operation                                         | Changing the battery      |                                                                                            |                                                                                                    |  |  |  |
|   | Remove the battery compartment on the side of the |                           |                                                                                            | compartment on the side of the Remote Key.                                                                      |  |  |  |
|   |                                                   | Remov<br>with a r<br>Key. | e the dead 3<br>new 3V batte                                                               | BV button batteries from the holder provided and replace ery, Push the battery compartment back into the Remote |  |  |  |

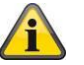

## Note

The exact reaction caused when a button is pressed depends on the app settings. Refer to Section 5.6, Advanced settings for the arm and disarm buttons, and Section 5.3, Hotkeys for the camera button and panic button.

## 2. Start-up

Before installing your Smartvest and detector, follow the steps below to start up your Smartvest and pair components with the Smartvest.

| 2.1. Installing the S | martvest                                      | Арр                                                                            |                                                                                                    |
|-----------------------|-----------------------------------------------|--------------------------------------------------------------------------------|----------------------------------------------------------------------------------------------------|
|                       | For the S<br>download<br>app can b<br>devices | martvest, there i<br>I from the Google<br>be used on smar<br>from this point o | s an app called "Smartvest" available for<br>e Play Store and the iOS App Store. This<br>tphones and tablets, referred to as "end<br>n. |
|                       | For instal and sear                           | lation, go to the<br>ch for "Smartves                                          | Google Play Store or the iOS App Store<br>t".                                                                                           |
|                       | Install the                                   | Smartvest App                                                                  |                                                                                                    |
|                       |                                               | <b>Note</b><br>Please note th<br>a minimum re<br>App:                          | at the following operating systems are quirement for running the Smartvest                                                              |
|                       |                                               | Apple                                                                          | iOS 7                                                                                                    |
|                       |                                               | Android                                                                        | 4.0                                                                                                    |

| 2.2. Setting up the Smartvest |                                                                                                    |  |
|-------------------------------|----------------------------------------------------------------------------------------------------|--|
| e Rooter                      | <ul> <li>First connect the LAN cable provided on the underside of the Smartvest and connect this to your router, then connect the power supply unit provided.</li> <li>Note         Ensure that the DHCP function is activated on your router as otherwise it will not be possible to connect to the Smartvest.         Only start setting up the Smartvest via the app when the green power LED lights up continuously and the alarm panel beeps twice.         There is no double beep sound if integrated into a local network without Internet access.     </li> </ul> |  |

| System auswählen 🔅                                                                                                    | Open the Smartvest App and carry out the following steps:                                                                                                    |
|----------------------------------------------------------------------------------------------------|----------------------------------------------------------------------------------------------------|
| (+)                                                                                                    | Start setup                                                                                                    |
|                                                                                                    | Tap the plus sign $\bigcirc$ to add a Smartvest.<br>The app then automatically searches for devices on your network.                                                                                                    |
|                                                                                                    |                                                                                                    |
| System hinzufügen     Weiter       Gerätekennung (DID) manuell eingeben     Gerätekennung (DID) eingeben       Gerätekennung (DID) eingeben     Gerätekennung (DID) manuell ein und klicken Sie weiter. Die Gerätekennung (nden Sie auf der Rückseite ihrer zurer zurer zurer zurer der Rückseite ihrer zurer zur der Rückseite ihrer zur der Rückseite ihrer | Select<br>Select your Smartvest from the list. If you want to link the<br>Smartvest from another network or the Smartvest is not found,<br>enter the DID manually. All further entries must then also be made<br>manually.          |
|                                                                                                    |                                                                                                    |
| System hinzufügen Weiter     Gerätesicherheitscode eingeben     Standard Gerätesicherheitscode 123456, Bitte ändern Sie den     Gerätesicherheitscode nach dem ersten Login.                                                                                                    | <b>Device security code</b><br>The standard security code "123456" is already stored. When<br>setting it up for the first time, press "Next". If the device security<br>code has already been changed, enter the correct code here. |
|                                                                                                    | Standard security code: "123456"<br>When logging in for the first time, you will asked to<br>change the device security code.                                                                                                    |
|                                                                                                    | Note<br>You can change the security code in the settings. If<br>you have already changed the security code, you can<br>enter this here manually before tapping "Next".                                                              |

| System hinzufügen     Speichern       Gerätename     Smartvest       Smartvest     Image: Smart in the state of the state of | <ul> <li>Name assignment, room and location information</li> <li>Assign a name to the Smartvest. The name "Smartvest" will be stored initially.</li> <li>Open the room list and select a room where the Smartvest is mounted. Tap the arrow to return to the previous window.</li> <li>To display weather information, tap the town row and search for your location using the place name or postcode and select your location from the results returned.</li> <li>Note</li> <li>The location data is used solely to ascertain weather information.</li> </ul>                                                                                                    |
|----------------------------------------------------------------------------------------------------|----------------------------------------------------------------------------------------------------|
|                                                                                                    | <b>End setup</b><br>Tap "Save" to finalise the entries.<br>You have now linked your Smartvest to the app.                                                                                                    |
|                                                                                                    | Changing the device security code during initial commissioning         When completing the initial commissioning (or after resetting the alarm control panel to the default settings), you will asked to change the device security code. It must contain a minimum of 6 characters and a maximum of 16 characters. The following characters are permitted: <ul> <li>Letters (a-z / A-Z)</li> <li>Digits (0-9)</li> <li>Special characters: + - * / % = _ ! ? @ # \$ &amp; ( ) , . ; :</li> </ul> <li>Note         <ul> <li>The security code must not be changed to "123456". You can change the device security code at any time in the settings (Advanced settings/security settings).</li> </ul> </li> |
| Ubersicht Hourseys Reion<br>De Constant de la constant<br>Smartvest ist bereit zum aktivieren<br>Smartvest ist bereit zum aktivieren<br>Smartvest ist bereit zum aktivieren<br>Smartvest ist bereit zum aktivieren<br>BESTÄTIGEN                                                                                                    | New firmware available<br>Run a firmware update for the Smartvest alarm control panel to<br>be able to use all new functions within the Smartvest app.<br>You can start the update in the advanced settings (chapter 5.6).                                                                                                    |

| 2.3. Pairing compo                                                                                    | nents                                                                                                    |
|----------------------------------------------------------------------------------------------------|----------------------------------------------------------------------------------------------------|
| Übersicht Hotkeys Räun                                                                                | Open the Smartvest App and connect to the Smartvest.                                                                                                    |
| Smartvest ist bereit zum aktivieren                                                                   | Note<br>The settings for your components can be found in chapter 5.1, Components.                                                                                                    |
|                                                                                                    | Carry out the following steps:                                                                                                    |
|                                                                                                    |                                                                                                    |
| X System Konfiguration                                                                                | Open Smartvest settings                                                                                                    |
| Einstellungen der Smartvest anpassen  ••••••  Einstellungen entsperren                                | To access the Smartvest settings, tap the settings symbol in the bottom left-hand corner of the operation view. Enter the settings password (standard: "123456") to access all settings options. |
| Kontakte                                                                                              |                                                                                                    |
| Smartvest Anleitung ><br>Abmelden >                                                                   | Standard settings password: "123456" You can adjust this in the "Advanced settings/security settings".                                                                                           |
| Systemauswahl; Sie können die App Einstellungen ändern oder<br>sich in einem anderen System anmelden. |                                                                                                    |
| Komponenten verwalten +                                                                               | Select components                                                                                                    |
| Alarmzentrale                                                                                         | Select "Components" from the top of the list.                                                                                                    |
| Smartvest >                                                                                           | Tap the plue sign 🛨 in the tap right hand corner to add a                                                                                                    |
| Funk-Steckdose                                                                                        | component.                                                                                                    |
| Schlafzimmer_F-S 🖾 Schlafzimmer >                                                                     |                                                                                                    |
| Fernbedienung                                                                                         | Select the desired components from the list.                                                                                                    |
| Fernbedienung II Mobile Geräte >                                                                      |                                                                                                    |
| Bewegungsmelder                                                                                       | In order to abort the pairing for a component, tap "Cancel" in the individual window                                                                                                    |
| Bewegung! 🛏 Wohnzimmer >                                                                              |                                                                                                    |
| Funk-Steckdose                                                                                        |                                                                                                    |
| ESSZIMMEL_F-S IVE ESSZIMMER /                                                                         |                                                                                                    |
| Öffnungsmelder                                                                                        |                                                                                                    |
|                                                                                                    |                                                                                                    |

| Schritt 1 von 3 Weiter                         | Pair components                                                                                                    |
|------------------------------------------------|----------------------------------------------------------------------------------------------------|
| Gerätzname                                     | Enter a name for the component.                                                                                                    |
| Öffnungsmelder,                                | Note                                                                                                    |
| Roum<br>Küche 🗁 Küche >                        | Additional characters will be automatically deleted after saving.                                                                                                    |
| Abbrechen                                      |                                                                                                    |
|                                                | Open the room list and select the room where the component is installed. Tap the arrow $\mathbf{K}$ to return to the settings.                                                                                                    |
|                                                | Now tap "Next".                                                                                                    |
|                                                | Follow the instructions in the app.                                                                                                    |
|                                                |                                                                                                    |
|                                                | Attention                                                                                                    |
| Schritt 3 von 3 Keine Übereinstimmung gefunden | If automatic pairing has not worked as per the instructions provided, there is a procedure for manually pairing each component. This can be found under chapter 5.1., Components.                                                                                                    |
|                                                | The settings for your components can also be found in chapter 5.1., Components.                                                                                                    |
|                                                | Repeat these steps for all of your components.                                                                                                    |
| Erneut versuchen                               | Neto                                                                                                    |
| Abbrechen                                      | In principle, all components send the read-in signal as soon as they are connected to the power supply.                                                                                                    |
|                                                | Note<br>In order to link compatible cameras to the Smartvest,<br>please follow the relevant instructions for setting up<br>the camera on your network first. If you have<br>connected the camera to the same network as the<br>Smartvest alarm control panel using a LAN cable,<br>you can also adjust the settings using the Smartvest<br>app. Chapter 5 (Configuration) describes how to pair<br>the camera. |
|                                                | Now install the components and the Smartvest as described in the following chapter ("Installation").                                                                                                    |

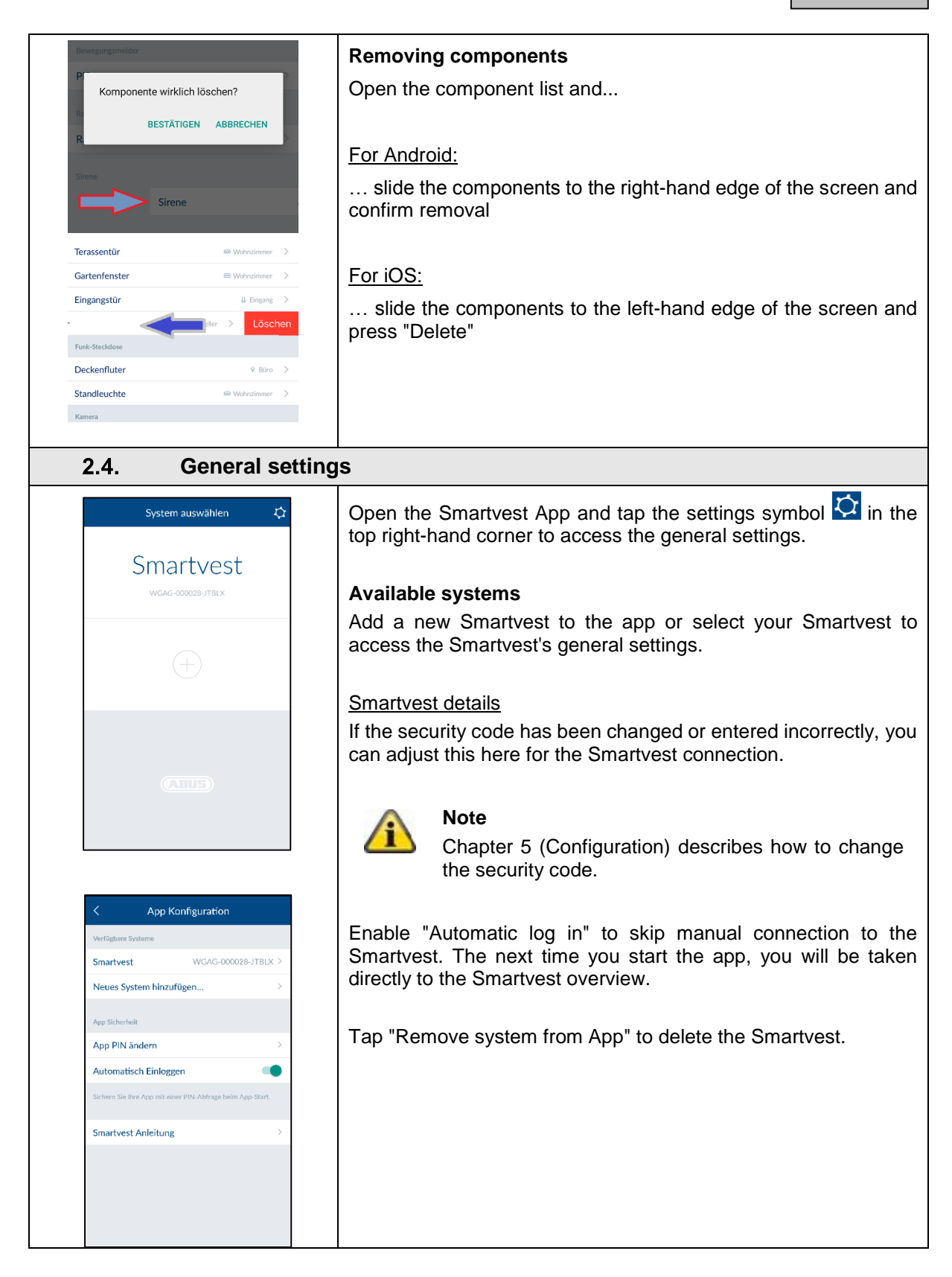

|                                                         | App security                                                                                                    |
|---------------------------------------------------------|----------------------------------------------------------------------------------------------------|
| Change AppPin Save                                      | Tap "Change app PIN" to enter your own app PIN. During the initial setup, the standard app PIN "123456" is stored.                                                                       |
| Aktuelle App PIN eingeben                               | Attention                                                                                                    |
|                                                         | If the app PIN is enabled, you will be asked to enter                                                                                                    |
| eue App PIN eingeben                                    | this each time you start the app on your end device.                                                                                                    |
|                                                         | If you have forgotten your app PIN, you must delete                                                                                                    |
|                                                         | the app and reinstall it.                                                                                                    |
|                                                         | Standard app PIN: "123456"                                                                                                    |
|                                                         | Disable "Automatic log in" for the app PIN to ensure the app PIN is requested each time the app is started. Use this to prevent anyone else using the end device from accessing the app. |
| K App Konfiguration                                     | Manual                                                                                                    |
| erfügbare Systeme                                       | Here you can access the Smartvest manual from your                                                                                                    |
| martvest WGAG-000028-JTBLX >                            | smartphone.                                                                                                    |
| eues System hinzufügen >                                |                                                                                                    |
| ıp Sicherhelt                                           |                                                                                                    |
| p PIN ändern >                                          |                                                                                                    |
| tomatisch Einloggen                                     |                                                                                                    |
|                                                         |                                                                                                    |
| chem Sie Ihre App mit einer PIN-Abfrage beim App-Start. |                                                                                                    |

## 3. Installation

This chapter describes how to install the Smartvest and the associated components.

Please refer to chapters 4 and 5 when operating and adjusting the settings for the Smartvest via the Smartvest App.

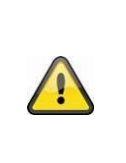

## Warning

When using adhesive pads, ensure that the surface below is clean, abrasion-resistant and dry.

On account of their properties, wallpaper and polystyrene or surfaces coated with silicone or Teflon are not suitable for the installation of the smoke alarm device.

## 3.1. FUAA35000 Smartvest

The Smartvest is only suitable for indoor use. For further information, please refer to the safety instructions relating to installation location and operating environment.

#### **General installation instructions**

Ensure that your Smartvest has a backup power supply before installation.

- 1. To do this, open the battery compartment cover by pressing both clips.
- 2. Remove the plastic strip.
- 3. Replace the cover.

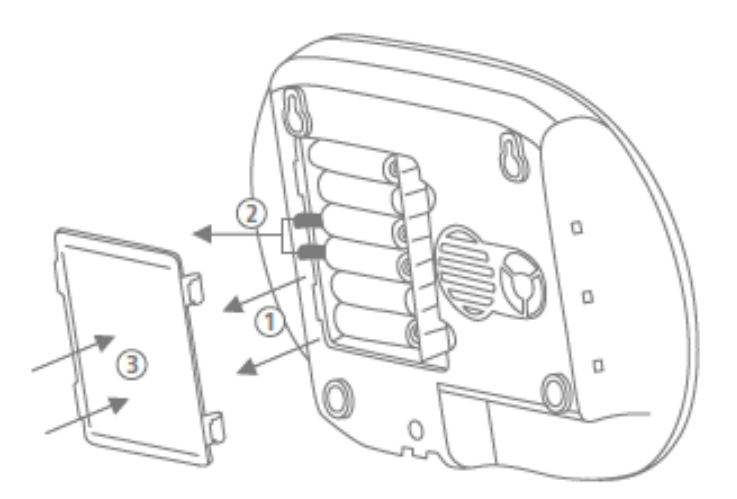

#### Free-standing installation

Press the Smartvest onto the base and place the Smartvest in the desired location. The cables can be clipped onto the base to ensure they are neatly laid.

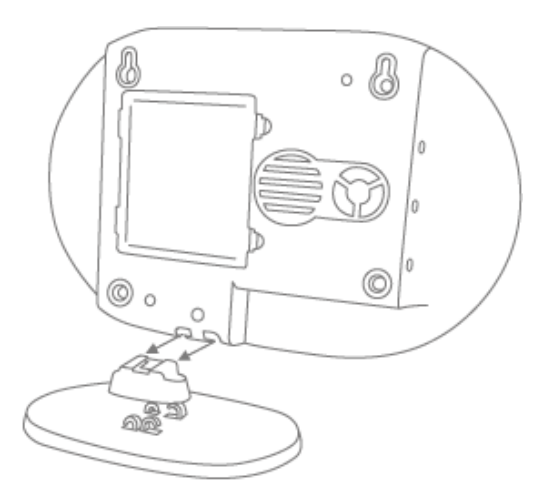

#### Wall installation

Stick the Smartvest drilling template to the desired installation location. Use a spirit level to ensure the drilling template is straight. Drill holes in the specified positions and insert the screw anchors provided. Screw the screws provided into the screw anchors so that the heads protrude by around 6 mm, then mount the Smartvest.

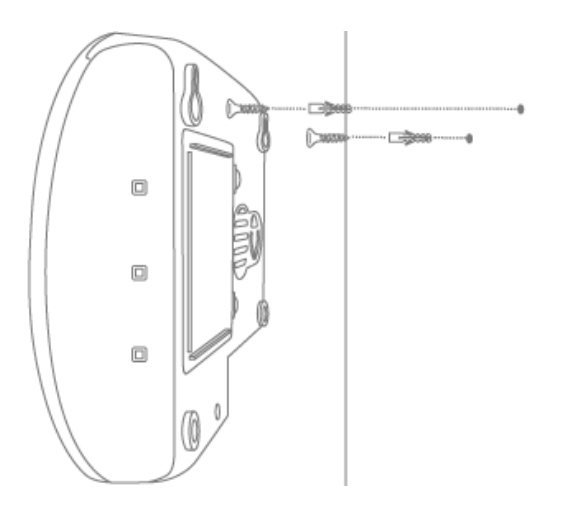

#### 3.2. FUHA35000 power switch

The power switch is only suitable for indoor use. For further information, please refer to the safety instructions relating to installation location and operating environment.

Power switches must never be connected in series.

#### Installation

Plug the power switch into a socket and plug the desired consumer (e.g. a lamp) into the power switch.

## 3.3. FUMK35000 magnetic contact

The magnetic contact is only suitable for indoor use. For further information, please refer to the safety instructions relating to installation location and operating environment.

#### General installation instructions

- Always install the smaller magnet component on the window or door and the larger transmitter component on the window or door frame.
- Install the magnetic contact so that the two components are a maximum of 0.5 cm apart horizontally and 1.5 cm apart vertically.
- If in doubt, test whether the height difference on your window or door is too great by holding the two components next to each other in the desired position on the window or door and then moving the transmitter component to the window or door frame. If the blue signal LED lights up, the height difference is too great.
- To even out the height difference, use the washers provided, which need to be attached to the rear of the components. The screws provided are not compatible with washers. Either use your own screws for this or the adhesive pads provided (recommended).
- Always install the magnetic contact on the side of the window or door which is opened and not on the hinge side.
- You can either install the magnetic contact on the top or the side of the window. If you install the magnetic contact on the underside of the window, the magnetic contact may not trigger if the window is tilted (not recommended).

#### Installation with adhesive pads (recommended)

- 1. Stick both the small adhesive pads on to the magnetic contact's large transmitter components and the longer adhesive pad on to the smaller magnet component.
- 2. Stick the large transmitter component to the window frame in the desired position in relation to the window and stick the smaller magnet component to the window itself.

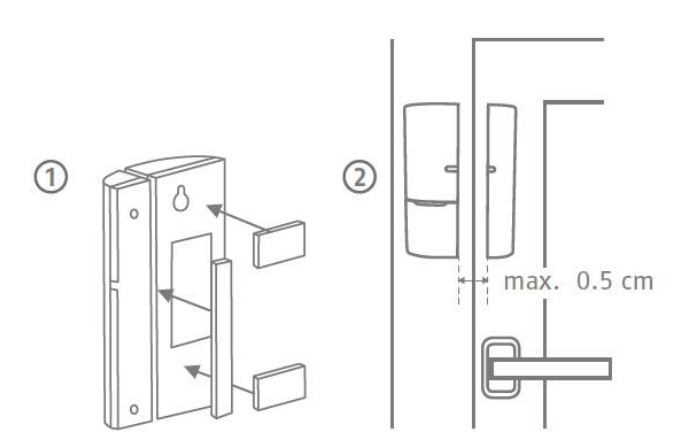

#### Installation with screws

- 1. Open the magnetic contact's smaller magnet component with a thin slotted screwdriver.
- 2. Remove the battery compartment cover from the magnetic contact's larger transmitter component.
- 3. Screw the smaller magnet component in the desired position on the window using two screws. You must first break through the intended holes using a screwdriver or drill.
- 4. Screw one screw into the window frame for the transmitter component's keyhole fitting.
- 5. Attach the transmitter component and fix to the window frame with the remaining screw.

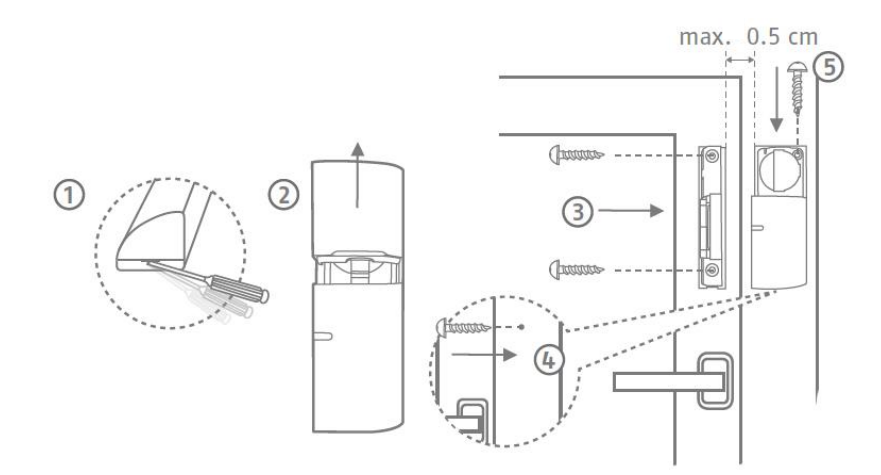

## 3.4. FUBW35000 PIR Motion Detector

The motion detector is only suitable for indoor use. For further information, please refer to the safety instructions relating to installation location and operating environment.

#### **General installation instructions**

- Install the motion detector 2–2.5 m above the ground for a range of 12 m.
- Install the detector either flush to the wall or in a corner (recommended).
- Do not install the motion detector opposite heat sources or windows, above a radiator, close to large metallic structures, close to power cables or gas lines, close to electronic or wireless equipment, or closer than 30 mm to the ceiling.
- The detector's detection range is directed downwards. For this reason, do not tilt the detector too sharply downwards, as otherwise the range will be restricted. A horizontal, upright position is recommended.

#### Adhesive installation

- 1. For wall installation, stick the adhesive pads provided on to the rear of the motion detector.
- 2. For corner installation, stick the adhesive pads on to the motion detector's chamfers (angled surfaces).
- 3. Install the motion detector in the desired installation location on a flat surface.

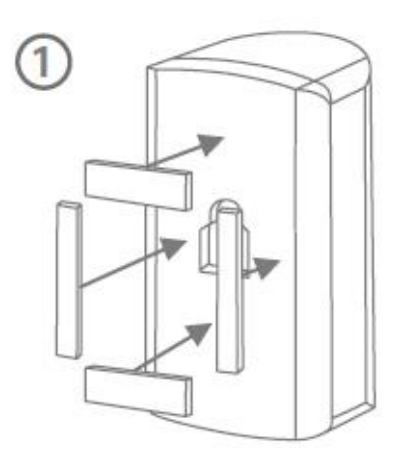

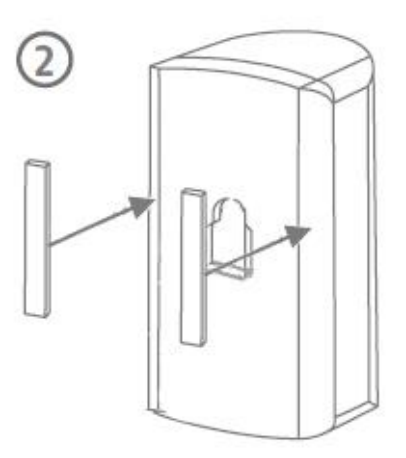

#### Drill installation using bracket

- 1. Press the bracket into the motion detector.
- 2. Hold the motion detector next to the desired installation location and adjust to the desired angle.
- 3. Fix the position by tightening the screw on the rear of the bracket.
- 4. Stick the motion detector's drilling template in the desired installation location. Use a spirit level to ensure the drilling template is straight. Drill holes in the specified positions and insert the screw anchors provided.

Remove the bracket and fix it in place using the screws provided. Finally, press the motion detector back on to the bracket.

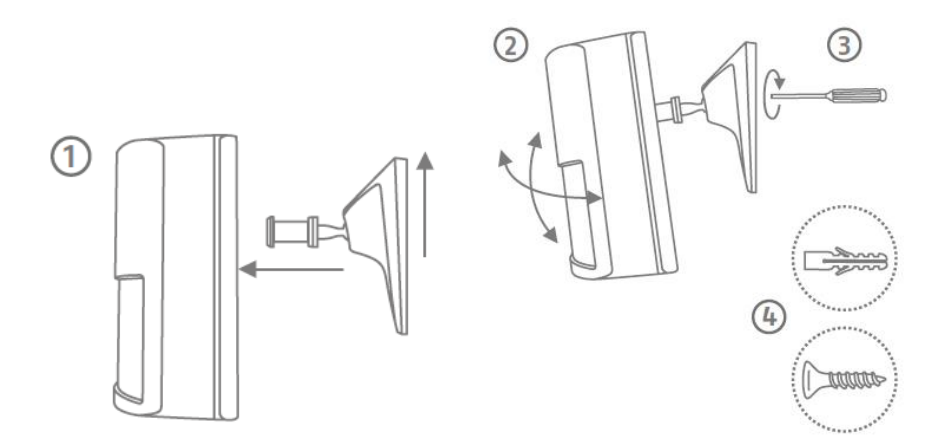

#### Drill installation without bracket

- 1. Press the catch on the underside of the motion detector and remove the motion detector's rear panel.
- 2. Use the holes provided on the inside of the rear panel as a drill template for wall or corner installation.
- 3. Drill the holes and insert the screw anchors provided. Next, screw the motion detector's rear panel into the wall or corner using the screws provided.
- 4. Press the motion detector back on the fitted base plate of the motion detector.

#### 3.5. FURM35000 smoke alarm/heat detector

The smoke alarm/heat detector is only suitable for indoor use. For further information, please refer to the safety instructions relating to installation location and operating environment and to the instructions for the smoke alarm/heat detector.

#### Installation

Refer to the instructions for the smoke alarm/heat detector for installation.

## 3.6. FUSG35000 siren

The siren is suitable for indoor and outdoor use. For further information, please refer to the safety instructions relating to installation location and operating environment.

#### **General installation instructions**

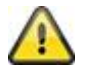

#### Warning

The tamper contact may be triggered when installing the siren. In this event, the siren is set to "LED" by default. If you have already configured the siren as "Siren" or "LED and siren", please reset this to "LED" before installation. Otherwise, if for instance the siren's alarm tone is suddenly triggered when carrying out an installation at a great height, this could lead to a serious accident and physical injury or damage.

Alternatively, you can activate maintenance mode in order to avoid false alarms. See chapter 5 ("Configuration").

When testing the siren's acoustic alarm tone, always maintain a minimum distance of 3 m in order to avoid physical damage (e.g. to hearing).

- The siren is only suitable for use in protected outdoor areas (IP44).
- Ensure that the siren is installed within hand's reach (minimum 3 m installation height).
- When choosing the installation location, ensure that the siren can be seen and heard from a long distance.
- Pressing the tamper contact for the first time activates the tamper contact. After this, if the tamper contact is triggered, the tamper alarm is triggered.

#### **Drill installation**

1. Stick the motion detector's drilling template in the desired installation location. Use a spirit level to ensure the drilling template is straight. Drill holes in the specified positions and insert the screw anchors provided. Remove the drilling template.

Attach the A-shaped bracket to the wall using the screws.

- 2. Connect the power supply unit provided to the siren and hook the sirens into the bracket from above (click 1), then press it against the wall (click 2).
- 3. Now tighten the small screw on the underside of the bracket.

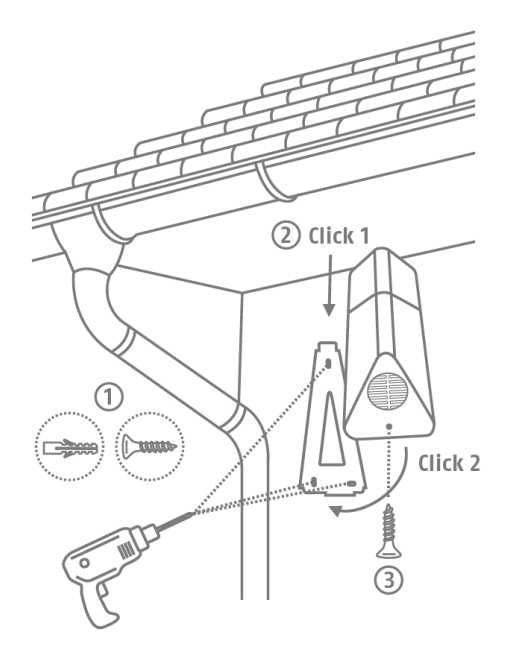

## 3.7. FUBE35000 Remote Key

The Remote Key is only suitable for indoor use. Note the information provided in the safety instructions relating to the operating environment.

#### Installation

Use the keyring to attach the Remote Key to your bunch of keys or similar.

## 4. Operation

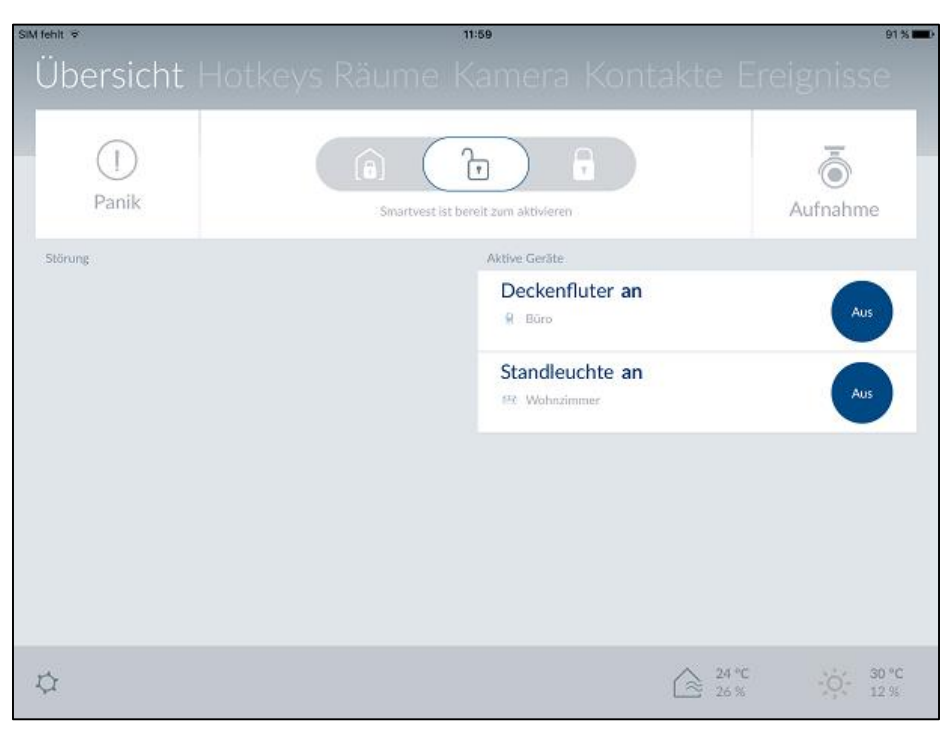

The Smartvest App is divided into two basic menus, operation and configuration.

This chapter will show you how to operate the Smartvest via the Smartvest App. Please refer to chapter 5 to find out how to configure the Smartvest.

The following functions are available in the operation menu:

- overview of the most important information and functions
  - o switching the Smartvest to armed/part set/disarmed
  - Active devices
  - o faults
- overview and activation of your hotkeys
- overview of your rooms and the status of the room detectors
- overview and live view of your cameras
- overview and call contacts
- overview of events

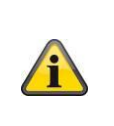

#### Note

Depending on the operating system and end device used, the actual display may differ slightly from the screenshots included in this manual. In this manual, the menu overviews are illustrated using tablet screenshots, while the descriptions of the individual menu items are illustrated using smartphone screenshots. The descriptions of the menu items and navigation are however identical on each device.

| 4.1. Navigation bar and footer                                             |                                                                                                    |  |  |
|----------------------------------------------------------------------------|----------------------------------------------------------------------------------------------------|--|--|
| Übersicht Hotkeys Räun                                                     | Open the Smartvest App and connect to the Smartvest.                                                                                                    |  |  |
| Smartvest ist bereit zum aktivieren                                        | Navigation bar<br><u>View</u><br>The individual menu items are shown in the navigation bar at the<br>top. The menu you are currently viewing is highlighted in colour.                                                                                                    |  |  |
|                                                                            | <u>Switching menu</u><br>You can switch between the individual menus by "swiping" your<br>finger across the screen from left to right or vice versa.<br>Alternatively, you can switch between the individual menus by<br>tapping on the desired menu in the menu bar.<br><u>Colour code</u><br>The Smartvest's current status is indicated in the navigation bar<br>using a colour code.                                                                                                    |  |  |
| Übersicht Hotkeys Räun<br>Übersicht Hotkeys Räun<br>Übersicht Hotkeys Räun | GreySystem is "disarmed"YellowThe system is "disarmed" and there is a fault<br>(e.g. battery dead)BlueSystem is "armed"RedSystem is "armed" and in the alarm state<br>(e.g. magnetic contact open, panic or tampering).                                                                                                    |  |  |
|                                                                            | Footer         Settings         The settings symbol         Image: Symbol         Image: Symbol         Image |  |  |
|                                                                            | Temperature, humidity and weather information are displayed in the bottom right-hand corner.                                                                                                    |  |  |
|                                                                            | Indoor temperature and humidity display, as measured by the Smartvest's hygrometer                                                                                                    |  |  |
|                                                                            | Weather display for the location set in the Smartvest settings                                                                                                    |  |  |
|                                                                            | Note<br>The hygrometer values for indoor areas need<br>around 30 minutes after start-up to level off.                                                                                                    |  |  |

| 4.2. Overview                                                                                                    |                                                                                                    |                                                                                                    |  |
|----------------------------------------------------------------------------------------------------|----------------------------------------------------------------------------------------------------|----------------------------------------------------------------------------------------------------|--|
|                                                                                                    | Status di                                                                                                    | splay                                                                                                    |  |
| Übersicht Hotkeys Räun                                                                                                    | Three different symbols are used to represent the different<br>Smartvest statuses in the status display. The current status is<br>marked in colour, with the relevant text shown below. You can<br>change the status by dragging to the left or right or, alternatively,<br>by tapping the desired status. |                                                                                                    |  |
| Image: Simartwest ist interm aktiviert     Übersicht Hotkeys Räun   Image: Simartwest ist bereit zum aktivieren     Übersicht Hotkeys Räun |                                                                                                    | Smartvest is internally armed<br>The internal arming is pre-programmed as perimeter<br>protection ex-works. This means that opening<br>detectors do trigger an alarm whereas motion<br>detectors do not. This means you can move around<br>freely inside the house (internally) without triggering<br>an alarm. However, the opening detector triggers an<br>alarm if anyone enters the premises from the outside.<br>Recommended application: Set the Smartvest to<br>internally armed before you go to bed |  |
| Smartvest ist aktiviert                                                                                                    |                                                                                                    | Smartvest is unarmed (ready to arm)                                                                                                    |  |
|                                                                                                    | Â                                                                                                    | In this status, the system is not live. Notifications from<br>most sensors do not trigger an alarm. The only<br>exception is the smoke alarm device which, for your<br>own safety, always triggers an alarm irrespective of<br>the system status. In addition, an alarm is triggered if<br>any of the components sends a sabotage message.<br>Recommended application: Set the Smartvest to<br>disarmed when you come home.                                                                                  |  |
|                                                                                                    | •                                                                                                    | Smartvest is armed                                                                                                    |  |
|                                                                                                    |                                                                                                    | The arming is pre-programmed as full protection ex-<br>works. This means that all sensors trigger an alarm.<br>Recommended application: Set the Smartvest to<br>armed when you leave the house and there is no-one<br>else at home.                                                                                                    |  |
|                                                                                                    | Â                                                                                                    | <b>Note</b><br>When pairing components, standard values are<br>automatically set for the active status. Should you<br>wish to alter the settings for the status in question,<br>you can find the settings under point 5.5 – Advanced<br>settings/Status configuration.                                                                                                    |  |

| Übersicht Hotkeys Päun                      | Hotkeys                                                                                                    |                                                                                                    |
|---------------------------------------------|----------------------------------------------------------------------------------------------------|----------------------------------------------------------------------------------------------------|
| Smartvest ist bereit zum aktivieren         | There are two pre-configured hotkeys – panic and camera – below the status display, which you can tap and enable in the overview. These two hotkeys are also found on the FUBE35000 Remote Key and can be operated from there. |                                                                                                    |
| (1) Panik 👼 Aufnahme                        | ()                                                                                                    | Standard:<br>All actuators are triggered (e.g. sirens) and all<br>cameras are recording                                                                                                    |
|                                             | $\bigcirc$                                                                                                    | All cameras are recording                                                                                                    |
|                                             | Â                                                                                                    | <b>Note</b><br>When pairing components, standard values are<br>automatically set for the pre-configured hotkeys.<br>Should you wish to alter the settings for the hotkey in<br>question, you can find the settings under point 5.3,<br>Hotkeys. |
| Übersicht Hotkeys Räun                      | Fault                                                                                                    |                                                                                                    |
| (a) (r) (r) (r) (r) (r) (r) (r) (r) (r) (r  | Should a below the no longer                                                                                                    | hotkeys. Once the faults have been remedied, they are<br>shown in the overview.                                                                                                    |
|                                             | You can a                                                                                                    | also find the fault messages in the event overview (4.7).                                                                                                    |
| 1 Panik 👼 Aufnahme                          |                                                                                                    |                                                                                                    |
| Störung                                     |                                                                                                    |                                                                                                    |
| Öffnungsmelder geöffnet                     |                                                                                                    |                                                                                                    |
| Aktive Geräte                               |                                                                                                    |                                                                                                    |
| Schlafzimmer_F-S an                         |                                                                                                    |                                                                                                    |
|                                             |                                                                                                    |                                                                                                    |
| Übersicht Hotkevs Räun                      | Active de                                                                                                    | evices                                                                                                    |
|                                             | Compone<br>displayed<br>no longer                                                                                                    | ents with an active status (e.g. power switch "on") are<br>I in a list. Once the components are deactivated, they are<br>shown in the overview.                                                                                                 |
| Smartvest ist bereit zum aktivieren         | This me                                                                                                    | ans you always have an overview of any devices                                                                                                    |
| 1 Panik 👼 Aufnahme                          | consum                                                                                                    |                                                                                                    |
| Aktive Geräte                               |                                                                                                    |                                                                                                    |
| Schlafzimmer_F-S an RU<br>23 POWER_SWITCH   |                                                                                                    |                                                                                                    |
| Esszimmer_F-S an AU<br>MI POWER_SWITCH S    |                                                                                                    |                                                                                                    |
| ↓ (24 °C)<br>250 % (37 °C)<br>250 % (37 °C) |                                                                                                    |                                                                                                    |

## 4.3. Hotkeys

#### Application examples

Hotkeys enable straightforward activation of various components with just a tap.

Should you become aware of any potential intruders outside your house before they have attempted to break in, you could, for example, configure a hotkey (panic) to activate the siren, which you could then tap to scare off the intruder before they break in.

Alternatively, you could create a user-defined hotkey to activate one or several power switches and switch your home lighting on and off by tapping the hotkey.

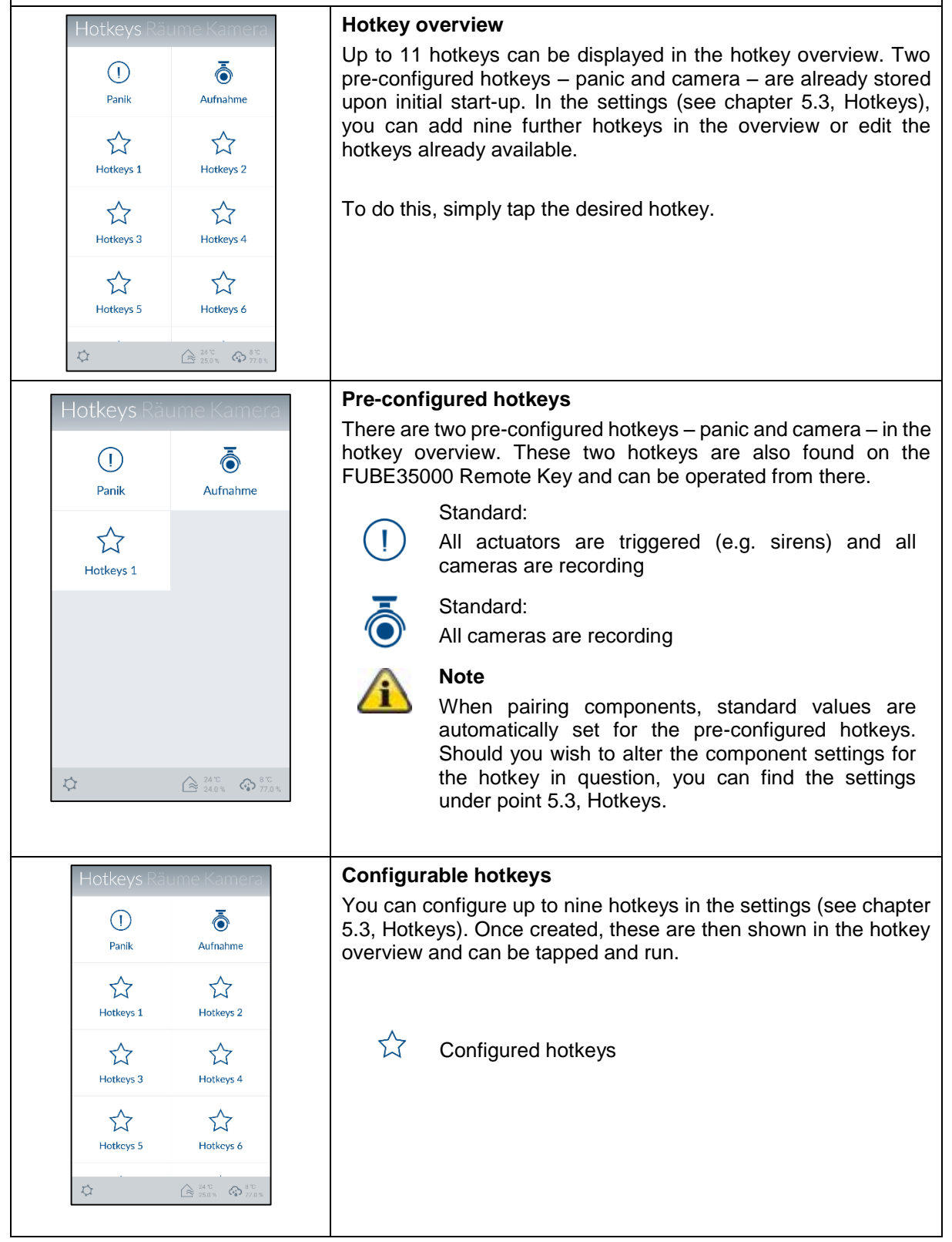

| 4.4. Ro                                  | oms                  |                                                                                                    |
|------------------------------------------|----------------------|----------------------------------------------------------------------------------------------------|
| Räume Kamera                             | as Kontak            | Room overview                                                                                                    |
| Dachboden<br>19000 verbunden             |                      | In the room overview, all rooms with at least one added component are shown. A maximum of two components are shown under the room name.             |
| Schlafzimmer<br>Schlafzimmer_F-S an      |                      |                                                                                                    |
| Wohnzimmer<br>Bewegung!<br>Alarmzentrale | Ē                    |                                                                                                    |
| ¢ (2)                                    | 24°C 8°C 25.0% 77.0% |                                                                                                    |
| < Dachboder<br>Bewegung!<br>≥ Dachboden  | n                    | <b>Room details</b><br>Tap the desired room to open the individual room overview. All components which have been added to the room are then listed. |
| Dachboden_F-S aus                        | ON                   | Tap the arrow in the top left-hand corner to exit the individual room overview.                                                                     |
|                                          |                      |                                                                                                    |
| ō 19100                                  | n Dachboden          |                                                                                                    |
|                                          |                      |                                                                                                    |
| Räume Kamera                             | as Kontak            | Colour code                                                                                                    |
| Esszimmer                                | <b>V</b> O1          | If there is a fault with any of the individual components, the relevant room in the overview and the component itself will be marked in vellow      |
| Esszimmer_F-S an                         | IQI                  |                                                                                                    |
| Wintergarten<br>Öffnungsmelder geöffnet  | Y                    |                                                                                                    |
| Außenbereich<br>19100 Trennen<br>Sirene  | Ŷ                    |                                                                                                    |
| ¢ (à                                     | 24°C 8°C             |                                                                                                    |

| 4.5. Cameras                                                                                                    |                                                                                                    |  |
|----------------------------------------------------------------------------------------------------|----------------------------------------------------------------------------------------------------|--|
| Kameras Kontakte Ereig         Image: State State S                                                            | Camera overview<br>Up to four cameras can be displayed in the camera overview. In<br>the settings (see chapter 5.5, Advanced settings), you can add<br>four cameras in the contact overview or edit the settings for the<br>cameras already available.<br>You can access the live view with the various camera functions<br>by tapping the relevant camera.                                                                                                    |  |
| <ul> <li>19000</li> <li>Internet internet interne</li></ul> | TVAC19000         Live view         You can control the camera by using your finger to swipe left, right, up or down across the live view.         Move two fingers away from each other on the screen to zoom in on the camera image.         Actions         Image: Push to Talk         Keep this button pressed to speak to people on-site via the camera's loudspeaker.         Activate microphone         Tap this button to listen to the camera's recorded audio.         Image: Preset positions         Preset positions         Press this button to save or retrieve positions that have just been set (Preset 1, 2, 3).         Snapshot         Tap this button to save a snapshot on your end device.         Image: Recording         Press this button to start a one-minute recording.         Image: Note:         Recordings are only possible if a microSD card has been inserted in the camera. The "Rec" button will not appear otherwise. |  |

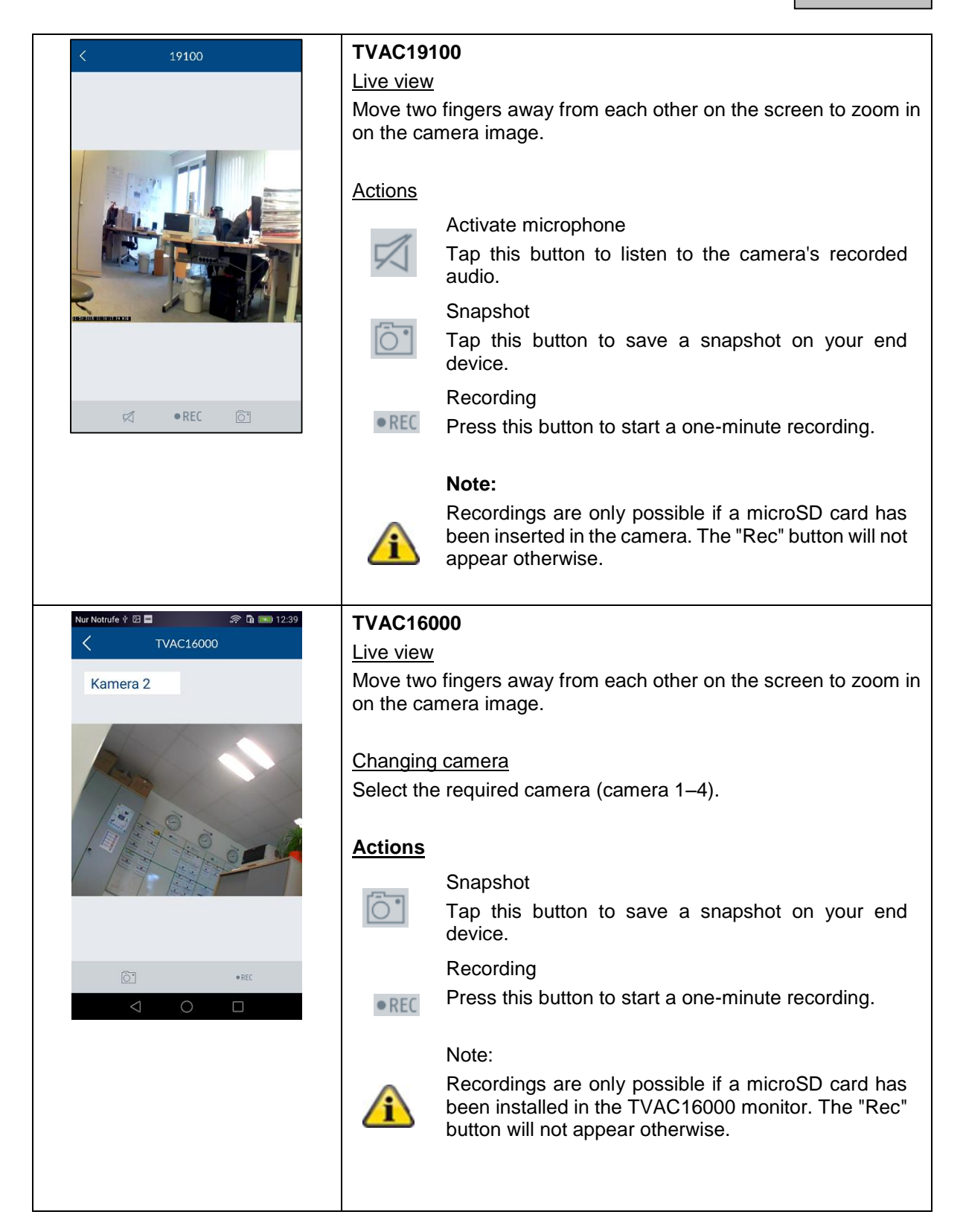

| 4.6.              | Con               | tacts                     |                                                                                                    |
|-------------------|-------------------|---------------------------|----------------------------------------------------------------------------------------------------|
| eras Kont         | akte Ere          | eignisse                  | Contact overview                                                                                                    |
| Notruf            | Polize            | ei                        | Up to four contacts can be displayed in the contact overview. Two pre-configured contacts – emergency and police – are already stored upon initial start-up. In the settings (see chapter 5.6,                  |
| § 112             | § 110             |                           | overview or edit the contacts already available.                                                                                                    |
| Max<br>Mustermann | Timo              | Tester                    |                                                                                                    |
| & 07114512471     | <b>&amp; 0712</b> | 214657821                 |                                                                                                    |
|                   |                   |                           |                                                                                                    |
|                   |                   |                           |                                                                                                    |
|                   |                   |                           |                                                                                                    |
| \$                | 24                | 4 °C 8 °C<br>5.0 % 79.0 % |                                                                                                    |
| ÷                 |                   | MEHR                      | Make calls                                                                                                    |
| + Zu Kontakt      | en hinzufüge      | en                        | Tapping a contact's number automatically brings up the telephone view for your end device, with the relevant contact's number pre-<br>dialled. To make the call, you need to tap your end device's call button. |
| 0712              | 1 8467            | ′846 🛥                    |                                                                                                    |
| 1                 | 2                 | 3                         | Attention                                                                                                    |
| 4                 | авс               | 6                         | The pre-configured contacts – emergency and police<br>– are only to be used in case of emergency.                                                                                                    |
| дні<br>7          | JKL               | MNO                       |                                                                                                    |
| PQRS              | TUV               | WXYZ                      |                                                                                                    |
| ×                 | 0                 | #                         |                                                                                                    |
|                   | 0                 | é a s                     |                                                                                                    |
|                   |                   | A THURSDAY (              |                                                                                                    |

| 4.7. Basic event                                                                                                    |                                                                                                    |
|----------------------------------------------------------------------------------------------------|----------------------------------------------------------------------------------------------------|
| eras Kontakte Ereignisse                                                                                                    | Event overview                                                                                                    |
| Öffnungsmelder Schließen<br>ℜ Wintergarten 10.50                                                                                         | When calling up the event list, the 100 most recent events are displayed.                                                                         |
| Esszimmer_F-S an<br>10/ Esszimmer 10:50                                                                                                  | To view older events, use the search function. The Smartvest alarm control panel stores a maximum of 1000 entries.                                |
| Öffnungsmelder geöffnet                                                                                                    |                                                                                                    |
| Sirene aus                                                                                                    | Note                                                                                                    |
| System Deaktivieren                                                                                                    | camera events will be loaded directly from the<br>camera into the event overview and updated.<br>Depending on the network connection, it may take |
| System Deaktivieren                                                                                                    | several minutes for a new video to be displayed.                                                                                                  |
| System aktiviert                                                                                                    | Note                                                                                                    |
| Wohnzimmer 10:48                                                                                                    | overview.                                                                                                    |
|                                                                                                    | Use test mode to carry out the function test. (See chapter 1.4., Motion detector.)                                                                |
| eras Kontakte Ereignisse                                                                                                    | Colour code                                                                                                    |
| Öffnungsmelder geöffnet<br>Wintergarten 11:23                                                                                            | Components which have triggered an alarm status are marked red in the event overview.                                                             |
| Esszimmer_F-S an<br><sup>(20)</sup> Esszimmer 11:23                                                                                      | Components not transmitting a signal to the Smartvest or whose battery is dead are marked yellow in the event overview.                           |
| System Deaktivieren<br>用 Wohnzimmer 11:22                                                                                                |                                                                                                    |
| Sirene aus<br>R Außenbersich 11:10                                                                                                    |                                                                                                    |
| System Deaktivieren<br>+2 Wohnzimmer 11:10                                                                                               |                                                                                                    |
| Sirene aus<br>Außenbereich 11:09                                                                                                    |                                                                                                    |
| Bewegung! Ausgelöst                                                                                                    |                                                                                                    |
| Image: triangle interview         24 °C         8°C           Image: triangle interview         25.0 %         Image: triangle interview |                                                                                                    |
|                                                                                                    | Export                                                                                                    |
|                                                                                                    | Tap the export symbol in the bottom left-hand corner to save the current event overview on your end device in a text file.                        |
|                                                                                                    | Search                                                                                                    |
|                                                                                                    | Tap the search symbol  in the bottom left-hand corner in order to search events within a specific time period. Tap "Search" to                    |
|                                                                                                    | carry out the search or the arrow symbol k to return to the event overview.                                                                       |
| Nur Notrufe 🛉 🖾 🔜 🦛 🛱 💷 12:57                                                                                                    | Updating manually                                                                                                    |
| eras Kontakte Ereignisse                                                                                                    | You can update the event list manually by swiping downwards.<br>This is particularly helpful when loading camera events.                          |
| 2016-04-30                                                                                                    |                                                                                                    |
| System Deaktivie                                                                                                    |                                                                                                    |
| Sirene aus<br>Außenbereich 12:56                                                                                                    |                                                                                                    |
| Deckenfluter an                                                                                                    |                                                                                                    |

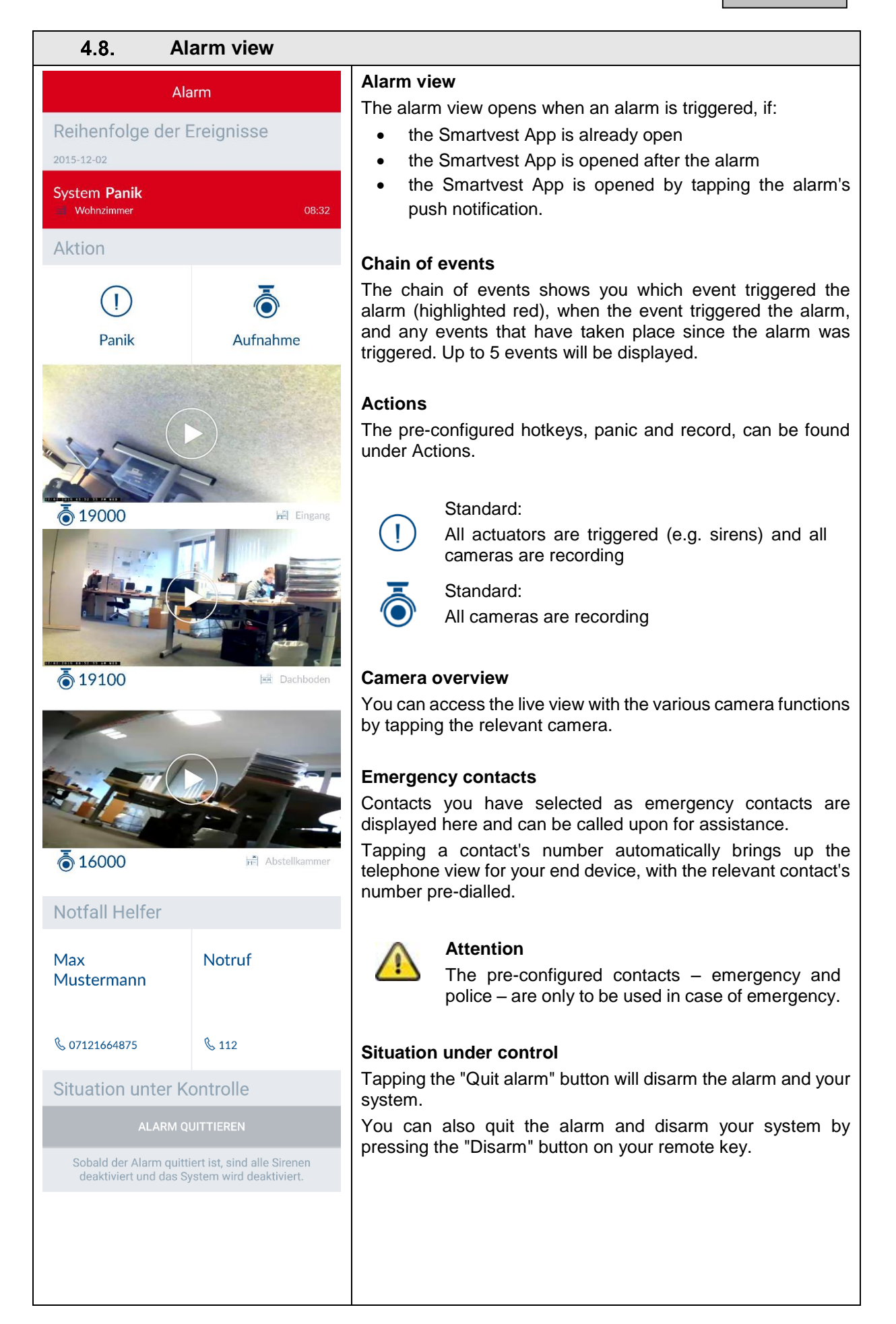

## 5. Configuration

| X Smartvest's Preference                                                                                             |   |
|----------------------------------------------------------------------------------------------------|---|
| Manage Your Smartvest                                                                                                |   |
| Components                                                                                                    | > |
| Hotkeys                                                                                                    | > |
| Scenarios                                                                                                    | > |
| Schedules                                                                                                    | > |
| Advanced System Settings                                                                                             | > |
|                                                                                                    |   |
| Contacts                                                                                                    | > |
| Smartvest Manual                                                                                                    | > |
|                                                                                                    |   |
| Log Out                                                                                                    | > |
| After Log Out you'll be redirected to system selection, you can change app settings or select any system for log in. |   |
|                                                                                                    |   |
|                                                                                                    |   |
|                                                                                                    |   |
|                                                                                                    |   |
|                                                                                                    |   |

The Smartvest App is divided into two basic menus, operation and configuration.

This chapter will show you how to configure the Smartvest via the Smartvest App. Please refer to chapter 4 to find out how to operate the Smartvest.

The following can be carried out via the configuration menu:

- setting and adding components
- setting your hotkeys
- setting your scenarios
- setting your schedules
- setting the network and security parameters
- setting the arm/partial arm/disarm modes
- setting the time and firmware
- activating the test, maintenance and remote mode.

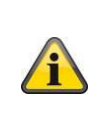

#### Note

Depending on the operating system and end device used, the actual display may differ slightly from the screenshots included in this manual. In this manual, the menu overviews are illustrated using tablet screenshots, while the descriptions of the individual menu items are illustrated using smartphone screenshots. The descriptions of the menu items and navigation are however identical on each device.

## 5.1. Configuration overview

## Configuration overview

The Smartvest settings, contacts and manual are displayed in the configuration overview.

| × System Konfiguration                                                                                | Smartvest settings                                                                                                  |
|----------------------------------------------------------------------------------------------------|----------------------------------------------------------------------------------------------------|
| Finstellungen der Smartvest annassen                                                                  | Enter the settings password (standard: "123456") to access all                                                      |
| Passwort für Einstellungen eingeben                                                                   | Smartvest settings options.                                                                                         |
| Einstellungen entsperren                                                                              | The eattings personed must be entered to shange the following                                                       |
| Kontakte >                                                                                            | settings:                                                                                                    |
| Smartvest Anleitung >                                                                                 | Components                                                                                                    |
| Abmelden >                                                                                            | Hotkeys                                                                                                    |
| Nach dem Abmelden gelangen Sie zurück in die                                                          | Scenarios                                                                                                    |
| Systemauswahl; Sie können die App Einstellungen ändern oder<br>sich in einem anderen System anmelden. | Schedules                                                                                                    |
|                                                                                                    | Advanced settings                                                                                                   |
|                                                                                                    | These settings are described in greater detail in chapters 5.2 to 5.6.                                              |
|                                                                                                    | Contacts                                                                                                    |
|                                                                                                    | Tap "Contacts" to open the contact list.                                                                            |
|                                                                                                    | The contacts displayed should be individually arranged for each<br>end device as these are saved in the app itself. |
| < Kontakte                                                                                            | Tap the contact that you want to change or tap the plue sign                                                        |
| Notruf                                                                                                | to add a new contact.                                                                                               |
| Polizei >                                                                                             |                                                                                                    |
| Max Mustermann Ausgewählter > Helfer                                                                  | Name                                                                                                    |
| Timo Tester Ausgewählter > Helfer                                                                     | Enter a name for the contact                                                                                        |
|                                                                                                    |                                                                                                    |
|                                                                                                    | Number                                                                                                    |
|                                                                                                    | Enter the contact's telephone number                                                                                |
|                                                                                                    |                                                                                                    |
|                                                                                                    | Selected helpers                                                                                                    |
|                                                                                                    | Enable this option for the contacts you would prefer to inform in                                                   |
|                                                                                                    | the event of an alarm. If you have designated at least one contact                                                  |
|                                                                                                    | as a selected helper, this contact is displayed as a call option the                                                |
|                                                                                                    | next time there is an alarm on the Smartvest. Up to two of the four                                                 |
|                                                                                                    | contacts can be designated as selected helpers.                                                                     |
|                                                                                                    | New or amended contacts are shown in the contact overview (see                                                      |
|                                                                                                    | chapter 4.6, Contacts).                                                                                             |
|                                                                                                    | Smartvest manual                                                                                                    |
|                                                                                                    | Here you can access the Smartvest manual from your smartphone.                                                      |
|                                                                                                    | Log out                                                                                                    |
|                                                                                                    | Tap "Log out" to stop the connection with Smartvest. You will then be taken to the homepage.                        |
|                                                                                                    | · -                                                                                                    |

#### 5.2. Components

#### **Component overview**

Tap "Components" to access the component overview. All paired components and the associated rooms are displayed in the overview.

#### **Pair components**

Tap the plus sign 🛨 to add a component. Select the relevant component from the component list.

|                                                | Camera                                                                                                    |
|------------------------------------------------|----------------------------------------------------------------------------------------------------|
| Kamera hinzufügen     Weiter       Camera Name | Note<br>If you have connected the camera to the same<br>network as the Smartvest alarm control panel using<br>a LAN cable, you can train the camera using the<br>Smartvest app directly, as well as configuring it and<br>then switching to WLAN operation.<br>To establish a direct WLAN connection, first follow<br>the camera's instructions for setting up the camera<br>on your home network. |
| Cancel                                         | • Enter a name for the component.                                                                                                    |
|                                                | Search for the camera within the network.                                                                                                    |
|                                                | • Select the camera's DID from the results. Alternatively, enter the camera's DID manually and tap "Next".                                                                                                    |
|                                                | • You now need to enter the camera's security code.                                                                                                    |
|                                                | • Open the room list and select the room where the component is installed. Tap the arrow K to return to the settings.                                                                                                    |
|                                                | • Tap "Next" to complete the pairing process.                                                                                                    |
|                                                | Wireless Socket                                                                                                    |
| Cerâlename                                     | • Enter a name for the component.                                                                                                    |
| runik-Steckdose                                | • Open the room list and select the room where the component is installed. Tap the arrow K to return to the settings.                                                                                                    |
|                                                | Now tap "Next".                                                                                                    |
|                                                | • Follow the instructions in the app and then complete the process.                                                                                                    |
|                                                | Note                                                                                                    |

|                                                         | If the pairing process was not successful, repeat the steps.                                                                                                    |
|---------------------------------------------------------|----------------------------------------------------------------------------------------------------|
| Schritt 1 von 3     Weiter       Gerätename     Fenster | <ul><li>Opening detector</li><li>Enter a name for the component.</li></ul>                                                                                                    |
| Raum Treppenhaus Abbrechen                              | • Open the room list and select the room where the component is installed. Tap the arrow $\checkmark$ to return to the settings.                                                                           |
|                                                         | Now tap "Next".                                                                                                    |
|                                                         | • Follow the instructions in the app.                                                                                                    |
|                                                         | Note<br>If the pairing process was not successful, tap "Pair",<br>open the magnetic contact's battery compartment<br>and then close it again.                                                              |
| Schritt 1 von 3 Weiter                                  | Motion detectors                                                                                                    |
|                                                         | Enter a name for the component.                                                                                                    |
| Bewegungsmelder                                         |                                                                                                    |
|                                                         | • Open the room list and select the room where the                                                                                                    |
| Raum<br>Gang X Gang >                                   | component is installed. Tap the arrow $\mathbf{\zeta}$ to return to the settings.                                                                                                    |
| Abbrechen                                               | Now tap "Next".                                                                                                    |
|                                                         | • Follow the instructions in the app and then complete the process.                                                                                                    |
|                                                         | Note                                                                                                    |
|                                                         | If the pairing process was not successful, tap "Pair",<br>press the catch on the underside of the motion<br>detector, remove the motion detector from the<br>housing rear panel and press the pair button. |
|                                                         | Smoke alarm/heat detector                                                                                                    |
|                                                         | Enter a name for the component.                                                                                                    |
|                                                         | • Open the room list and select the room where the component is installed. Tap the arrow to return to the settings.                                                                                        |
|                                                         | • Now tap "Next".                                                                                                    |
|                                                         | • Follow the instructions in the app and then complete the process.                                                                                                    |

| Ceratename   Rauchwarnmelder   Raun   Schlafzimmer   Abbrechen                       | <ul> <li>Note If the pairing process was not successful, tap "Pair", loosen the smoke alarm/heat detector from the base plate, remove and replace the batteries.</li> <li>Siren <ul> <li>Enter a name for the component.</li> </ul> </li> <li>Open the room list and select the room where the component is installed. Tap the arrow  to return to the settings.</li> <li>Now tap "Next".</li> <li>Follow the instructions in the app and then complete the process.</li> </ul> <li>Note</li> |
|--------------------------------------------------------------------------------------|----------------------------------------------------------------------------------------------------|
| Cerestename   Sirenel   Raum   Außenbereich   Außenbereich   Abbrechen               | If the pairing process was not successful, tap "Pair"<br>and press the pair button on the back of the siren.                                                                                                    |
|                                                                                      | Remote control                                                                                                    |
| Schritt 1 von 3 Weiter                                                               | Enter a name for the component.                                                                                                    |
| Ceratensme<br>Fernbedienung<br>Raum<br>Mobile Geräte ↓⊇ Mobile Geräte ><br>Abbrechen | • Open the room list and select the room where the component is installed. Tap the arrow 🕻 to return to the settings.                                                                                                    |
|                                                                                      | Now tap "Next".                                                                                                    |
|                                                                                      | • Follow the instructions in the app and then complete the process.                                                                                                    |
|                                                                                      | Note<br>If the pairing process was not successful, tap "Pair"<br>and press the camera hotkey on the Remote Key for<br>five seconds.                                                                                                    |

| Configure components                                                                                                  | to configure from the component overview                            |
|----------------------------------------------------------------------------------------------------|---------------------------------------------------------------------|
|                                                                                                    | Alarm panel                                                         |
|                                                                                                    | Name                                                                |
| Smartvest                                                                                                    | Enter a name for the Smartvest.                                     |
|                                                                                                    |                                                                     |
| Hintergrund LED                                                                                                    | Background LED                                                      |
| aus                                                                                                    | Adjust the brightness of the background LED to "Off" "Low" or       |
| Hoch                                                                                                    | "High".                                                             |
|                                                                                                    |                                                                     |
| Lautstärke                                                                                                    | Volume                                                              |
| aus 🗸                                                                                                    | Adjust the alarm panel's volume to "Off", "Low" or "High" for       |
| Hoch                                                                                                    | alarming or other events.                                           |
| nour                                                                                                    | Off                                                                 |
| Reaktionsdauer                                                                                                    | Low: 70 dB                                                          |
| 10 sek                                                                                                    | High: 90 dB                                                         |
| 30 sek 🗸                                                                                                    |                                                                     |
| 60 sek                                                                                                    | Duration of the reaction                                            |
| 120 sek                                                                                                    | Set the alarm duration for the alarm control panel in the event of  |
| 180 sek                                                                                                    | an alarm.                                                           |
| Raum                                                                                                    |                                                                     |
| Wohnzimmer 🗁 Wohnzimmer >                                                                                             | Room                                                                |
| Stadt                                                                                                    | Open the room list and select a room where the Smartvest is         |
| Affing@Bavaria@Germany                                                                                                | mounted. Tap the arrow $\mathbf{\Sigma}$ to return to the settings. |
|                                                                                                    |                                                                     |
|                                                                                                    | Town                                                                |
|                                                                                                    | To display weather information, tap the town row and search for     |
|                                                                                                    | your location using the place name or postcode and select your      |
|                                                                                                    |                                                                     |
| K Funk-Steckdose Speichern                                                                                            | Wireless Socket                                                     |
| Name                                                                                                    | Name                                                                |
| Dachboden_F-S                                                                                                    | Enter a name for the component.                                     |
|                                                                                                    |                                                                     |
| Kein                                                                                                    | Auto off after scenario                                             |
|                                                                                                    | Specify how long the power switch should remain activated after     |
| 2 min                                                                                                    | a scenario has been activated.                                      |
| 10 min                                                                                                    |                                                                     |
| 30 min                                                                                                    | <u>KOOM</u>                                                         |
|                                                                                                    |                                                                     |
| Nach dem Ansteuern der Funk-Steckdose durch das Szenario<br>wird diese nach einer bestimmten Zeit wieder deaktiviert. | is installed. Tap the arrow N to return to the settings.            |
| Raum                                                                                                    |                                                                     |
| Dachboden 🚔 Dachboden >                                                                                               |                                                                     |
|                                                                                                    |                                                                     |

| Compared     Speichern       Name     Øffnungsmelder       Raum     Wintergarten       Wintergarten     2 Wintergarten                            | Opening detector         Name         Enter a name for the component.         Room         Open the room list and select the room where the opening detector is installed. Tap the arrow  to return to the settings.        |
|----------------------------------------------------------------------------------------------------|----------------------------------------------------------------------------------------------------|
| C       Bewegungsmelder       Speichern         Name           Bewegungsmelder           Raum           Dachboden       ▲       Dachboden       > | Motion detectors<br><u>Name</u><br>Enter a name for the component.<br><u>Room</u><br>Open the room list and select the room where the motion detector<br>is installed. Tap the arrow to return to the settings.             |
| Nur Notrufe (* )   Rauch-Hitze-Warnmeldetpeichern     Nume   Rauchmelder   Raun   Wohnzimmer                                                      | Smoke alarm/heat detector<br><u>Name</u><br>Enter a name for the component.<br><u>Room</u><br>Open the room list and select the room where the component is<br>installed. Tap the arrow to return to the settings.<br>Siron |
|                                                                                                    | Siren<br><u>Name</u>                                                                                                    |

|   |                |              |                 | Enter a na                       | ame for the                                                                   | e component.                                                                                                    |
|---|----------------|--------------|-----------------|----------------------------------|-------------------------------------------------------------------------------|----------------------------------------------------------------------------------------------------|
|   | <              | Sirene       | Speichern       |                                  |                                                                               |                                                                                                    |
|   | Name           |              |                 | Type of re                       | eaction                                                                       |                                                                                                    |
|   | Sirene         |              |                 | Here you                         | can set ho                                                                    | ow the siren reacts when it is activated.                                                                                                    |
|   | Reaktionstyp:  |              |                 |                                  |                                                                               |                                                                                                    |
|   | LED            |              | $\checkmark$    | LED                              |                                                                               | LEDs flashing                                                                                                    |
|   | Sirene         |              |                 | Siren                            |                                                                               | Siren is activated                                                                                                    |
|   | LED und Sirene |              |                 | LED and                          | Lairan                                                                        | LEDs are flashing and siren is activated                                                                                                    |
|   | Dauer          |              |                 |                                  | silen                                                                         | LEDS are hashing and sherns activated                                                                                                    |
|   | 10 sek         |              |                 | Duration                         |                                                                               |                                                                                                    |
|   | 30 sek         |              | $\checkmark$    | Duration<br>Here you             | con cot h                                                                     | ow long the siren sounds and how long the                                                                                                    |
|   | 60 sek         |              |                 | LEDs flas                        | h when ac                                                                     | tivated.                                                                                                    |
|   | 120 sek        |              |                 |                                  |                                                                               |                                                                                                    |
|   | Lautstärke     |              |                 | Volume                           |                                                                               |                                                                                                    |
|   | Niedrig        |              | $\checkmark$    | Set the sir                      | ren volum                                                                     | э.                                                                                                    |
|   | Hoch           |              |                 | Off                              |                                                                               |                                                                                                    |
|   | Raum           |              |                 | Low: app                         | rox. 80 dE                                                                    | 6                                                                                                    |
|   | Außenbereich   | و چ          | Außenbereich >  | High: a                          | pprox. 100                                                                    | ) dB                                                                                                    |
|   |                |              |                 | Room<br>Open the<br>is installed | Attention<br>Always n<br>is set to<br>(e.g. to h<br>room list a<br>d. Tap the | n<br>naintain a distance of 3 m when the volume<br>100 dB in order to prevent physical injury<br>earing).<br>and select the room where the Smartvest<br>arrow to return to the settings. |
|   | < F            | Fernbedienur | ng Speichern    | Name                             | ,0111101                                                                      |                                                                                                    |
|   | Name           |              |                 | Enter a na                       | ame for the                                                                   | e component.                                                                                                    |
|   | Fernbedienung  | 1            |                 |                                  |                                                                               |                                                                                                    |
|   | Raum           | _            |                 | <u>Room</u>                      |                                                                               |                                                                                                    |
|   | Mobile Geräte  | Z            | Mobile Geräte > | Open the<br>mounted.<br>The "Mob | room list<br>Tap the a<br>ile devices                                         | and select a room where the Smartvest is<br>rrow to return to the settings.<br>" room is available for the Remote Key.                                                                   |
|   |                |              |                 |                                  |                                                                               |                                                                                                    |
| 1 |                |              |                 |                                  |                                                                               |                                                                                                    |

| Kamera Speichern                                                 | Camera                                                                                                    |
|------------------------------------------------------------------|----------------------------------------------------------------------------------------------------|
|                                                                  | Name                                                                                                    |
| Name                                                             | Enter a name for the component.                                                                                                    |
| 19000                                                            |                                                                                                    |
| DID                                                              | DID                                                                                                    |
| CGAG-001534-HCFLE                                                | Read the camera's DID number here.                                                                                                    |
| Security code                                                    |                                                                                                    |
|                                                                  | Security code                                                                                                    |
| Advanced settings                                                | Entering the camera's security code                                                                                                    |
| Advanced settings                                                | , , , , , , , , , , , , , , , , , , ,                                                                                                    |
|                                                                  | Advanced settings                                                                                                    |
| Fingang                                                          | Open the advanced settings by entering the camera's admin code                                                                                                    |
| բանան _ բանան .                                                  | (default setting: 123456).                                                                                                    |
|                                                                  | Room                                                                                                    |
|                                                                  | Open the room list and select the room where the camera is                                                                                                    |
|                                                                  | installed. Tap the arrow 🗹 to return to the settings.                                                                                                    |
|                                                                  | Advanced camera settings                                                                                                    |
|                                                                  | (not available for TVAC16000 cameras)                                                                                                    |
| C Erweiterte Einstellungen Kamera                                |                                                                                                    |
| Sicherheitseinstellungen                                         | Admin password and device security code                                                                                                    |
| Admin Passwort >                                                 | Change the device security code and password for the camera                                                                                                    |
| Gerätesicherheitscode >                                          | here                                                                                                    |
| Einstellungen Zeitzonen                                          | The device security code provides you with access to the camera                                                                                                    |
| Zeitzone GMT+01:00 >                                             | image                                                                                                    |
| Sommerzeit Aktivieren >                                          | The admin password opens the advanced settings.                                                                                                    |
| Videoeinstellungen                                               |                                                                                                    |
| Videoqualität Besseres ><br>Streaming                            | Time zone settings                                                                                                    |
| Umgebungsmodus Innen(60Hz) >                                     | Here you can select the time zone in which the camera is installed.                                                                                                    |
| Schlechte Lichtverhältnisse Anipassung                           | time setting                                                                                                    |
| Bildausrichtung Drehen >                                         | ······ 2 2 3                                                                                                    |
| WiFi einstellungen                                               | Video Settings                                                                                                    |
| NiFi PMVL DrayTek >                                              | Video Quality                                                                                                    |
| VIFI Einstellungen werden nach Verlassen des Menüs<br>bernommen. | Select the quality for the video streaming here.                                                                                                    |
| instellungen Bewegungserkennung                                  | <ul> <li>Improved streaming, the video display is smoother.</li> </ul>                                                                                                    |
| Erkennungsmodus Aus >                                            | <ul> <li>Improved image, the video image has a higher resolution.</li> </ul>                                                                                                    |
| Einstellungen SD-Karten                                          | HD video, the video image is shown in HD. However, due                                                                                                    |
| SD-Karte formatieren >                                           | to the large volume of data, the image may be delayed.                                                                                                    |
| Ringspeicher Aktivieren >                                        | Note:                                                                                                    |
| Bei der Formatierung der SD-Karte werden alle Daten gelöscht.    | Only use the improved image/HD video settings if you                                                                                                    |
| Geräte Information >                                             | system requirements. Note that differing transmission<br>technologies for audio and video may result in<br>asynchronous transmission as a result of different<br>network traffic. |
|                                                                  | Environment mode                                                                                                    |
|                                                                  | Here, you have the option to choose between the interior                                                                                                    |
|                                                                  | <ul> <li>There, you have the option to choose between the interior (50 Hz), interior (60 Hz) and exterior network frequency.</li> <li>Standard value, Germany: 50 Hz</li> </ul>   |

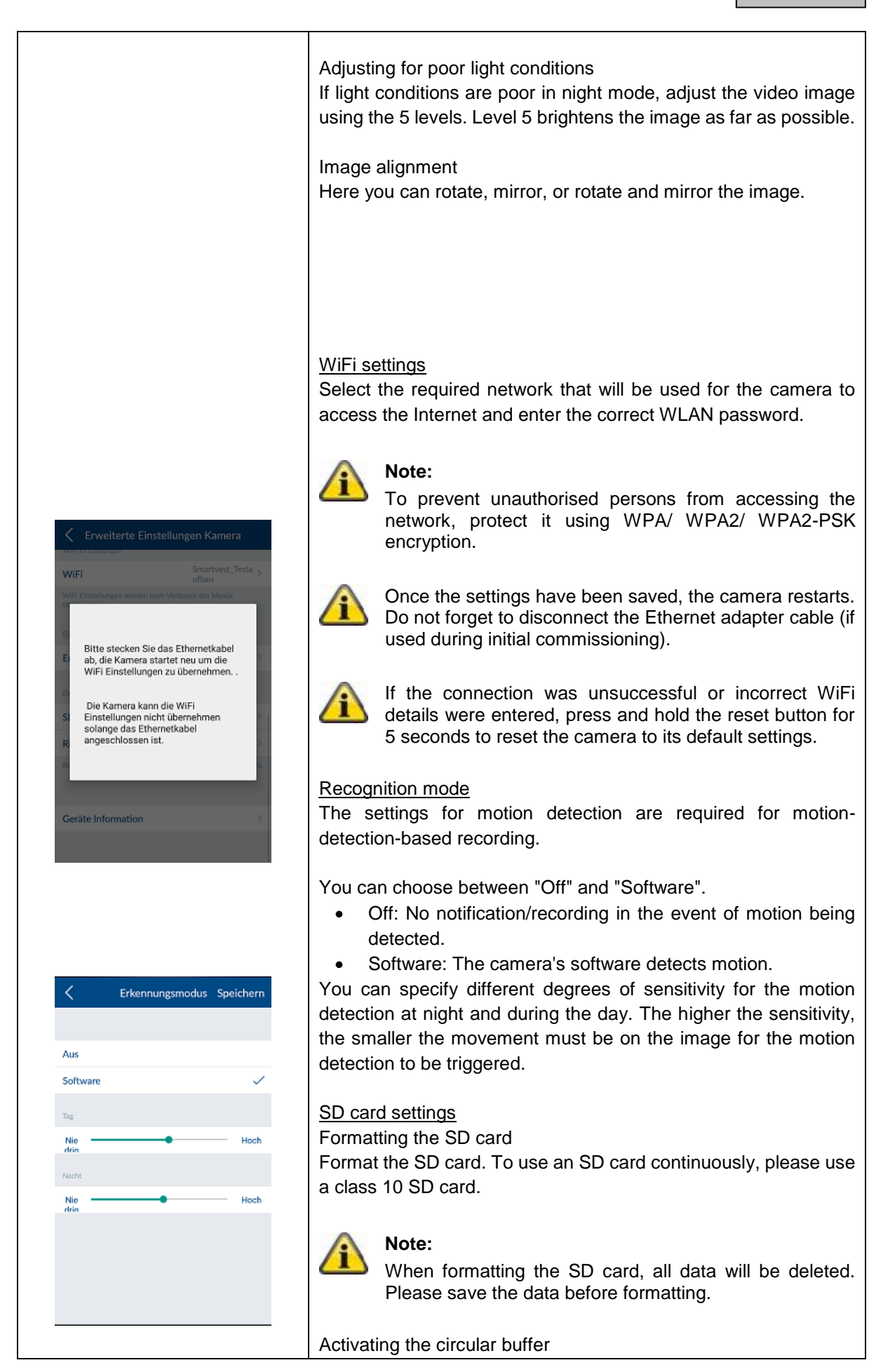

| Device information<br>Here you can read the firmware version, as well as<br>storage and available storage space.         S.3.       Hotkeys         State       Hotkeys         Tap the configured hotkeys (panic or camera) or one of<br>configurable hotkeys in order to configure these. Of<br>hotkeys are separated from non-configured hotkeys b<br>line.         Notess 2       Tap the configured hotkeys in order to configure these. Of<br>hotkeys are separated from non-configured hotkeys b<br>line.         Notess 3       Tap the configured hotkeys are separated from non-configured hotkeys b<br>line.         Notess 4       Tap<br>hotess 5         Hotkeys 5       Tap<br>hotess 6         Notess 7       Tap<br>hotess 6         Notess 7       Tap<br>hotess 7         Notess 8       Tap<br>hotess 7         Notess 9       Tap<br>hotess 6         Notess 9       Tap<br>hotess 7         Notess 9       Tap<br>hotess 7         Notess 9       Tap<br>hotess 7         Notess 9       Tap<br>hotess 8         Notess 9       Tap<br>hotess 9         Notess 9       Tap<br>hotess 9         Notess 10       Tap "Save" to create the hotkey with the desired actuat<br>the hotkey will then be visible in the hotkey overview (set<br>4.3, Hotkeys) and can be tapped and activated.                                                                                                    | ion<br>read the firmware version, as well as the tota<br>allable storage space.<br>red hotkeys (panic or camera) or one of the nine<br>otkeys in order to configure these. Configured<br>barated from non-configured hotkeys by a blank |
|----------------------------------------------------------------------------------------------------|----------------------------------------------------------------------------------------------------|
| 5.3. Hotkeys         Hotkeys         Hotkeys         Pank         Pank       >         Kamera       >         Hotkeys 1       >         Hotkeys 2       >         Hotkeys 3       >         Hotkeys 5       >         Hotkeys 6       >         Hotkeys 7       >         Hotkeys 9       >         Hotkeys 2 Speichern         Face Standard       Face Standard         Exclamere_F-S       Deckloader         Face Standard       Exclamere_F-S         19000       Empany       The hotkey will then be visible in the hotkey overview (see 4.3, Hotkeys) and can be tapped and activated.                                                                                                    | red hotkeys (panic or camera) or one of the nin<br>otkeys in order to configure these. Configure<br>barated from non-configured hotkeys by a blar                                                                                       |
| K       Hotkeys         Indigeneet todees       Tap the configured hotkeys (panic or camera) or one of configurable hotkeys in order to configure these. Of hotkeys 1         Kamera       >         Hotkeys 1       >         Hotkeys 2       >         Hotkeys 3       >         Hotkeys 4       >         Hotkeys 5       >         Hotkeys 8       >         Hotkeys 9       >         Hotkeys 9       >         Hotkeys 6       >         Hotkeys 7       >         Hotkeys 8       >         Hotkeys 9       >         Hotkeys 6       >         Hotkeys 9       >         Hotkeys 8       >         Hotkeys 9       >         Hotkeys 9       >         Hotkeys 9       >         Hotkeys 2       Speichern         Kamera 6       >         Hotkeys 8       >         Hotkeys 8       >         Hotkeys 9       >         Hotkeys 9       >         Hotkeys 9       >         Hotkeys 9       >         Hotkeys 9       >         Hotkeys 1       > <t< td=""><td>red hotkeys (panic or camera) or one of the nir<br/>otkeys in order to configure these. Configure<br/>parated from non-configured hotkeys by a blar</td></t<>                                                                                                    | red hotkeys (panic or camera) or one of the nir<br>otkeys in order to configure these. Configure<br>parated from non-configured hotkeys by a blar                                                                                       |
| Contracted totaleses         Panik         Panik                                                                                                    | red hotkeys (panic or camera) or one of the nir<br>otkeys in order to configure these. Configure<br>parated from non-configured hotkeys by a blar                                                                                       |
| Pank       >         Kamera       >         Hotkeys 1       >         Hotkeys 2       >         Hotkeys 3       >         Hotkeys 4       >         Hotkeys 5       >         Hotkeys 7       >         Hotkeys 9       >         Hotkeys 9       >         Hotkeys 9       >         Hotkeys 9       >         Hotkeys 9       >         Hotkeys 1       >         Hotkeys 5       >         Hotkeys 7       >         Hotkeys 9       >         Hotkeys 9       >         Hotkeys 9       >         Hotkeys 9       >         Hotkeys 9       >         Hotkeys 9       >         Hotkeys 9       >         Hotkeys 9       >         Hotkeys 9       >         Hotkeys 9       >         Hotkeys 9       >         Hotkeys 10       Pachtoden         Esscience          Dechtoden          Hotkey will then be visible in the hotkey overview (see 4.3, Hotkeys) and can be tapped and activated. <td>barated from non-configured hotkeys by a blar</td>                                                                                                    | barated from non-configured hotkeys by a blar                                                                                                    |
| Kamera   Hotkeys 1   Hotkeys 2   Hotkeys 3   Hotkeys 4   Hotkeys 5   Hotkeys 7   Hotkeys 7   Hotkeys 9   Hotkeys 9   Hotkeys 2 Speichern Kat Stackard Hotkeys 2 Speichern Kat Stackard For Components you would activated when the hotkeys are tapped. Tap "Save" to create the hotkey with the desired actuated activated when the hotkeys are tapped. Tap "Save" to create the hotkey with the desired actuated the hotkey overview (see 4.3, Hotkeys) and can be tapped and activated.                                                                                                    |                                                                                                    |
| Hotkeys 1   Hotkeys 2   Hotkeys 3   Hotkeys 4   Hotkeys 5   Hotkeys 7   Hotkeys 7   Hotkeys 8   Hotkeys 9   Hotkeys 9   Hotkeys 2 Speichern Kentersteindare Bachboden, F-S A Dachboden Esscience F-S Esscience  In the list of actuators, select the components you would activated when the hotkeys are tapped. Tap "Save" to create the hotkey with the desired actuators (select the components you would activated when the hotkeys are tapped. Tap "Save" to create the hotkey with the desired actuators (select the components you would activated when the hotkeys are tapped. Tap "Save" to create the hotkey with the desired actuators (select the components you would activated when the hotkeys are tapped. Tap "Save" to create the hotkey with the desired actuators (select the components you would activated. Hotkeys 0 In the hotkey will then be visible in the hotkey overview (select 4.3, Hotkeys) and can be tapped and activated.                                                                                                    |                                                                                                    |
| Hotkeys 2   Hotkeys 3   Hotkeys 4   Hotkeys 5   Hotkeys 5   Hotkeys 6   Hotkeys 7   Hotkeys 7   Hotkeys 9 <b>Hotkeys 2</b> Speichern Functional Statement of the statement of the state |                                                                                                    |
| Hotkeys 2       >         Hotkeys 3       >         Hotkeys 4       >         Hotkeys 5       >         Hotkeys 6       >         Hotkeys 7       >         Hotkeys 8       >         Hotkeys 9       >         Hotkeys 2       Speichern         Fack-Stackdowe       In the list of actuators, select the components you would activated when the hotkeys are tapped.         Tap "Save" to create the hotkey with the desired actuators activated when the hotkey overview (see 4.3, Hotkeys) and can be tapped and activated.         19100       Pachboden                                                                                                    |                                                                                                    |
| Hotkeys 3 >   Hotkeys 4 >   Hotkeys 5 >   Hotkeys 6 >   Hotkeys 7 >   Hotkeys 8 >   Hotkeys 9 >   Hotkeys 9 Hotkeys 9 Hotkeys 9 Hotkeys 1 Hotkeys 2 Speichern Fask Steckdore Dachboden F-S Dachboden Esscimmer -F-S Esscimmer -F-S Esscimmer -F-S Esscimmer -F-S Esscimmer -F-S Esscimmer -F-S Hotkeys will then be visible in the hotkey overview (see 4.3, Hotkeys) and can be tapped and activated.                                                                                                    |                                                                                                    |
| Hotkeys 4       >         Hotkeys 5       >         Hotkeys 6       >         Hotkeys 7       >         Hotkeys 7       >         Hotkeys 9       >         Hotkeys 9       >         Hotkeys 1       >         Hotkeys 2       Speichern         Fask-Steckdose       >         Dachboden_F-S       A Dachboden         1900       □         1900       □         19100       ▲ Dachboden         19100       ▲ Dachboden                                                                                                    |                                                                                                    |
| Hotkeys 5 >   Hotkeys 6 >   Hotkeys 7 >   Hotkeys 7 >   Hotkeys 8 >   Hotkeys 9 >   Hotkey settings In the list of actuators, select the components you would activated when the hotkeys are tapped. Fask-Steckdove Tap "Save" to create the hotkey with the desired actuators activated when the hotkeys are tapped. Tap "Save" to create the hotkey with the desired actuators activated. The hotkey will then be visible in the hotkey overview (set 4.3, Hotkeys) and can be tapped and activated.                                                                                                    |                                                                                                    |
| Hotkeys 6   Hotkeys 7   Hotkeys 8   Hotkeys 9   Hotkeys 2 Speichern Funct Steedate Dachboden_F-S Dachboden Esszimmer  Tap "Save" to create the hotkey with the desired actuate the hotkey with the desired actuate the hotkey with the desired actuate the hotkey overview (see 4.3, Hotkeys) and can be tapped and activated.                                                                                                    |                                                                                                    |
| Hotkeys 7 >   Hotkeys 8 >   Hotkeys 9 >     Hotkeys 9 >     Hotkeys 2 Speichern     Funk-Steckdoze   Dachboden_F-S   Dachboden   F-S   Esszimmer_F-S   Esszimmer_F-S   Esszimmer_F-S   Esszimmer_F-S   Esszimmer_F-S   Dachboden   1900   Engang   1910   Dachboden   The hotkey will then be visible in the hotkey overview (see 4.3, Hotkeys) and can be tapped and activated.                                                                                                    |                                                                                                    |
| Hotkeys 8   Hotkeys 9     Hotkeys 2     Speichern     Funk Steckdose     Dachboden_F-S     Dachboden_F-S     Bachboden_F-S     Bachboden_F-S     Bachboden_F-S     Bachboden_F-S     Bachboden_F-S     Bachboden_F-S     Bachboden_F-S     Bachboden_F-S     Bachboden_F-S     Bachboden_F-S     Bachboden     Hotkey will then be visible in the hotkey overview (see 4.3, Hotkeys) and can be tapped and activated.                                                                                                    |                                                                                                    |
| Hotkeys 9       >         Hotkeys 2       Speichern         Fank Steckdose       In the list of actuators, select the components you would activated when the hotkeys are tapped.         Dachboden_F-S       Dachboden         Esszimmer_F-S       Image: Steckdose         19000       Image: Eingang         19100       Image: Dachboden         19000       Image: Dachboden         19100       Image: Dachboden         19000       Image: Dachboden         19000       Image: Dachboden                                                                                                    |                                                                                                    |
| Kemers     19000     19000     Leftingang     19100     19100     19100     19100     19100     19100     19100     19100     19100     19100     19100     19100     19100     19100     19100     19100     19100     19100     19100     19100     19100     19100     19100     19100     19100     19100     19100     19100     19100     19100     19100     19100     19100     19100     19100     19100     19100     19100     19100     19100     19100     19100     19100     19100     19100     19100     19100     19100     19100     19100     19100 <tr< th=""><th></th></tr<>                                                                                                    |                                                                                                    |
| Dachboden_F-S          Dachboden          Esszimmer_F-S          Esszimmer          19000          Engang          19100          Dachboden          16000          Dachboden                                                                                                    | ators, select the components you would like to b<br>the hotkeys are tapped.                                                                                                    |
| Esszimmer_F-S © Esszimmer ✓<br>Kamera  19000                                                                                                    | reate the hotkey with the desired actuators.                                                                                                    |
| Komma       I he hotkey will then be visible in the hotkey overview (see         19000       L Eingang         19100       Dachboden         16000       Dachboden                                                                                                    |                                                                                                    |
| 19000     ⊥ Eingang       19100     ∧ Dachboden       16000     → Abdellkammer                                                                                                    | nen be visible in the hotkey overview (see chapted and activated                                                                                                    |
| 19100 A Dachboden                                                                                                    | ים למוז אל ומאשבים מוים מכווימובים.                                                                                                    |
| 16000 - Abstellkammer                                                                                                    |                                                                                                    |
|                                                                                                    |                                                                                                    |
| Sirene                                                                                                    |                                                                                                    |
| Sirene 🔅 Außenbereich                                                                                                    |                                                                                                    |

## 5.4. Scenarios

#### **Application examples**

Scenarios allow you to automate certain actions in your home;

for example, you can use a motion detector when a room is entered or a magnetic contact when a door is opened to switch on a light source connected to a power switch.

You could also use a motion detector or magnetic contact to start a camera recording, which allows you to always have an overview of who has entered your house and when.

| Öffnungsmelder            | 🔒 Wintergari            |                  |
|---------------------------|-------------------------|------------------|
| Öffnungsmelder            | 🔒 Wintergar             |                  |
|                           |                         | ten 🛛 🔵          |
| Bewegungsmelder           |                         |                  |
| Bewegung!                 | 📥 Dachbode              | n                |
| Kameras                   |                         |                  |
| 19000                     | 🚊 Eingang               |                  |
| 19100                     | 🖄 Dachbode              | n                |
| 16000                     | 🖻 Abstellkar            | mmer             |
| Wählen Sie den linken Ber | reich aus um ein Szenar | io zu erstellen. |

Eingangstür

Eingang

Bilro

Eingangstür

Deckenfluter

Standleuchte

Innenkamera

Aufnahme Aufnahme (Position 1) Aufnahme (Position 2) Aufnahme (Position 3) Speichern

#### Scenarios

In the list of sensors, select the components to which you would like to add a scenario.

Any number of actuators can be assigned to each sensor.

You can also manually deactivate existing configured scenarios using the ON/OFF switch on the right-hand side of the components until you want to reactivate them.

#### Scenario settings

Tap the plus sign to open the list of actuators. Select one or more actuators that you want to add to the sensor's scenario and tap "Save".

For power switches, you also need to select whether the power switch activates when the scenario is activated ("On") or deactivated ("Off").

By setting the TVAC19000 pan/tilt camera as an actuator, you can start a recording from 1 of 3 preset positions.

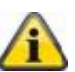

#### Note:

You can remove an actuator from the list by removing it from the actuator list (uncheck it).

## Note:

Please make sure that no scenarios conflict

with the configuration in the event of an alarm.

Example:

If a motion detector detection switches on a radio socket in the event of an alarm, you should not create any scenario with this motion detector involving switching off the same radio socket.

## 5.5. Schedules

## Application examples

Schedules allow you to automate certain actions in your home as well as providing presence simulation.

You can store schedules for each power switch to activate light sources that are connected to a power switch and simulate a presence when you are away, while on holiday for example.

You could also connect your Christmas lights to a power switch and activate these at night-time only using a schedule.

| K     Zeitpläne       Funk-Steckdose <ul> <li>Dachboden_F-S</li> <li>Dachboden</li> <li>Esszimmer_F-S</li> <li>Tolt Esszimmer</li> </ul> | Si In ya                                                                                                    | Schedules<br>In the list of power switches, select the power switches for which<br>you would like to store a schedule.                                                                                                    |
|----------------------------------------------------------------------------------------------------|----------------------------------------------------------------------------------------------------|----------------------------------------------------------------------------------------------------|
| CZeitplan Einstellungen SpeicherStartzeit:144Endzeit:184Samstag1Sonntag1Montag1Dienstag1Mittwoch1Donnerstag1Freitag1                     | n Si<br>59 Si<br>50 Si<br>50 | <ul> <li>Schedule settings</li> <li>Tap the plus sign  to add a schedule.</li> <li>Select the start and end time for when you would like the power switch to be activated.</li> <li>Select the days of the week on which you would like the schedule to be followed.</li> <li>Note You can create up to ten schedules for each power switch.</li> </ul> |

| 5.6. Advanced setti              | ngs                                                                                                    |                    |                                     |                                |
|----------------------------------|----------------------------------------------------------------------------------------------------|--------------------|-------------------------------------|--------------------------------|
|                                  | Network                                                                                                    | setting            | S                                   |                                |
| K NetzwerkeinstellungenSpeichern | The Smartvest is set to DHCP by default. This means that th Smartvest is automatically assigned an IP address, subnet mask |                    |                                     |                                |
| DHCP                             | gateway                                                                                                    | and DN             | S server by your re                 | router.                        |
| IP Adresse                       |                                                                                                    |                    |                                     |                                |
| 192.168.0.50                     | Should you wish to enter these manually, switch DHCP to "O                                                                 |                    |                                     |                                |
| Subnetzmaske                     | and enter                                                                                                    | your ov            | wh details.                         |                                |
| 255.255.255.0                    |                                                                                                    | •• ·               |                                     |                                |
| Gateway                          |                                                                                                    | Note               |                                     |                                |
| 192.168.0.1                      | 4                                                                                                    | vve re<br>"On"     | commend leaving                     | g the DHCP function set to     |
| DNS Server                       |                                                                                                    | 011.               |                                     |                                |
| 192.168.0.1                      | IP addres                                                                                                    |                    |                                     |                                |
|                                  | For the IF                                                                                                    | <u>)</u><br>addrae | ses available for th                | the Smartvest IP address, refe |
|                                  | to your ro                                                                                                    | outer set          | tings.                              |                                |
|                                  | -                                                                                                    |                    | -                                   |                                |
|                                  | Subnet m                                                                                                    | nask               |                                     |                                |
|                                  | The subr                                                                                                    | et mask            | is dependent on                     | the network to which you are   |
|                                  | connecte                                                                                                    | d. The s           | tandard subnet m                    | nask is: 255.255.255.0.        |
|                                  | Cotowow                                                                                                    |                    | Section                             |                                |
|                                  | <u>Galeway</u><br>For the g                                                                                                | anu DN             | <u>3 Server</u><br>and DNS server y | you usually optor your routor' |
|                                  | IP addres                                                                                                    | SS.                | and DNS Server, j                   | you usually enter your routers |
|                                  |                                                                                                    |                    |                                     |                                |
|                                  |                                                                                                    | Exam               | ole of a manual en                  | ntrv:                          |
|                                  | <u> </u>                                                                                                    |                    | IP address:                         | 192.168.0.50                   |
|                                  |                                                                                                    |                    | Subnet mask:                        | 255.255.255.0                  |
|                                  |                                                                                                    |                    | Gateway:                            | 192.168.0.1                    |
|                                  |                                                                                                    |                    | DNS server:                         | 192.168.0.1                    |
|                                  |                                                                                                    |                    |                                     |                                |
|                                  | To compl                                                                                                    | ete the            | process, tap "Save                  | ve" to store the details.      |
|                                  |                                                                                                    |                    |                                     |                                |

#### Security settings

SicherheitseinstellungerSpeichern

.....

.....

.....

.....

In the security settings, you can change the security code and password for the Smartvest settings. It is strongly recommended that you change both passwords when performing the initial setup.

Device security code

Enter the old security code followed by the new one. Confirm this again, then tap "Save".

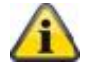

#### Note

The security code is automatically changed in the end device central settings where the change was carried out.

With other end devices, you must change the device security code in the general settings (see point 2.4, General settings) before you log in next time.

#### Password for settings

Enter the old password for the settings and then the new password for the settings. Confirm this again, then tap "Save".

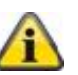

#### Note

If you have forgotten your security code or your password for the settings, you can reset these to the standard value "123456".

To do this, press the reset button on the Smartvest using a paper clip for ten seconds (while operating); this will restore the Smartvest's factory settings. This safeguards the pairing with the components and ensures the most important settings are retained.

| <               | Für Aktivierung | Speicher   | n |
|-----------------|-----------------|------------|---|
| Sensoren        |                 |            |   |
| Bewegungsmelder |                 |            |   |
| Bewegung!       | Dach            | boden 🗸    | / |
| Öffnungsmelder  |                 |            |   |
| Öffnungsmeld    | ler Wint        | ergarten 🗸 | / |
| Aktoren         |                 |            |   |
| Funk Steckdose  |                 |            |   |
| Dachboden_F     | -S Dach         | boden 🗸    | / |
| Esszimmer_F-    | S Esszi         | mmer 🗸     | / |
| Kamera          |                 |            |   |
| 19000           | Einga           | ing 🗸      | / |

#### **Status configuration**

Select the status you would like to configure. This is how you specify how your Smartvest will react in the relevant status.

#### Activated

Select the actuators and sensors you would like to trigger and/or detect in "Active" status.

#### Exit delay

Activate the exit delay so you have enough time to leave the house after arming the Smartvest. The exit delay applies for both "Active" and "Part set".

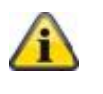

#### Note

In "Active" status, all actuators and sensors are activated as standard.

| < _ Für interpe                                                                                                    |                                                               |              |                                                                                                    |
|----------------------------------------------------------------------------------------------------|---------------------------------------------------------------|--------------|----------------------------------------------------------------------------------------------------|
|                                                                                                    | AktivierungSpeic                                              | hern         | Part set                                                                                                    |
| Sensoren                                                                                                    |                                                               |              | detect in "Part set" status.                                                                                                    |
| Bewegungsmelder                                                                                                    |                                                               |              |                                                                                                    |
| Bewegung!                                                                                                    | Dachboden                                                     |              | Exit delay                                                                                                    |
| Öffnungsmelder                                                                                                    |                                                               |              | Activate the exit delay so you have enough time to leave the                                                                                                    |
| Öffnungsmelder                                                                                                    | Wintergarten                                                  | ~            | house after arming the Smartvest. The exit delay applies for both                                                                                                    |
| ktoren                                                                                                    |                                                               |              | "Active" and "Part set".                                                                                                    |
| unk-Steckdose                                                                                                    |                                                               |              | A Note                                                                                                    |
| achboden_F-S                                                                                                    | Dachboden                                                     | ~            | In "Part set" status all actuators and sensors are                                                                                                    |
| sszimmer_F-S                                                                                                    | Esszimmer                                                     | ~            | activated as standard, with the exception of motion                                                                                                    |
| amera                                                                                                    |                                                               |              |                                                                                                    |
| 2000                                                                                                    | Eingang                                                       | ~            |                                                                                                    |
| rene<br>Terrer                                                                                                    |                                                               |              |                                                                                                    |
| ene                                                                                                    | Außenbereich                                                  | ~            | Entry delay                                                                                                    |
| it Delay                                                                                                    |                                                               |              | Activate the entry delay so you have enough time to disarm the                                                                                                    |
| lon Delay                                                                                                    |                                                               | $\checkmark$ | Smanvest when entering the house.                                                                                                    |
| 30 sec                                                                                                    |                                                               |              |                                                                                                    |
|                                                                                                    |                                                               |              | Attention                                                                                                    |
| Keine Verzögerung                                                                                                    |                                                               | ~            |                                                                                                    |
| 30 Sek                                                                                                    |                                                               |              |                                                                                                    |
| 10 Sek                                                                                                    | :htigungen_Speic                                              | hern         | Notifications                                                                                                    |
| 30 Sek<br>Benachric                                                                                                    | chtigungen Speic                                              | hern         | Notifications<br>Use push notification                                                                                                    |
| 20 Sek                                                                                                    | chtigungen Speic<br>aktivieren                                | hern         | Notifications<br>Use push notification<br>Enable push notification in order to be notified on your end device                                                                                                    |
| 30 Sek Benachrichtigung E-Mail-Benachrichtigun                                                                                                    | chtigungen Speic<br>aktivieren<br>ng aktivieren               | hern<br>)    | Notifications         Use push notification         Enable push notification in order to be notified on your end device when there is a status change or an alarm.                                                                                                    |
| 0 Sek  Benachrichtigung -Mail-Benachrichtigun                                                                                                    | chtigungen Speic<br>aktivieren<br>ng aktivieren               | hern<br>>    | Notifications<br>Use push notification<br>Enable push notification in order to be notified on your end device<br>when there is a status change or an alarm.                                                                                                    |
| 30 Sek<br>✓ Benachric<br>Push Benachrichtigung<br>E-Mail-Benachrichtigun<br>cmptängor<br>user0@safty.com                                                                    | chtigungen Speic<br>aktivieren<br>ng aktivieren               | hern<br>•    | Notifications         Use push notification         Enable push notification in order to be notified on your end device when there is a status change or an alarm.         Enable email notification                                                                                                    |
| 30 Sek<br>Benachric Push Benachrichtigung E-Mail-Benachrichtigun user0@safty.com                                                                                            | chtigungen Speic<br>aktivieren<br>ng aktivieren               | hern         | Notifications         Use push notification         Enable push notification in order to be notified on your end device when there is a status change or an alarm.         Enable email notification         Enable email notification in order to be notified on your end device                                                                                                    |
| 30 Sek<br>C Benachric<br>Push Benachrichtigung<br>E-Mail-Benachrichtigung<br>user0@safty.com<br>user1@safty.com                                                             | chtigungen Speic<br>aktivieren<br>1g aktivieren (             | hern<br>•    | Notifications         Use push notification         Enable push notification in order to be notified on your end device when there is a status change or an alarm.         Enable email notification         Enable email notification in order to be notified on your end device when there is a status change or an alarm.                                                                                                    |
| 30 Sek<br>See Benachrichtigung<br>F-Mail-Benachrichtigung<br>userO@safty.com<br>user1@safty.com<br>user2@safty.com                                                          | chtigungen Speic<br>aktivieren<br>ng aktivieren (             | hern         | Notifications         Use push notification         Enable push notification in order to be notified on your end device         when there is a status change or an alarm.         Enable email notification         Enable email notification in order to be notified on your end device         when there is a status change or an alarm.                                                                                                    |
| 30 Sek<br>Benachric<br>Push Benachrichtigung<br>E-Mail-Benachrichtigung<br>iser0@safty.com<br>iser1@safty.com<br>iser2@safty.com<br>iser2@safty.com<br>iser2@safty.com      | chtigungen Speic<br>aktivieren<br>ng aktivieren               | hern         | Notifications         Use push notification         Enable push notification in order to be notified on your end devices         when there is a status change or an alarm.         Enable email notification         Enable email notification in order to be notified on your end devices         When there is a status change or an alarm.         To do this, enter your email address(es) in the recipient list.                                                                                                    |
| 30 Sek<br>Renachric<br>Push Benachrichtigung<br>E-Mail-Benachrichtigung<br>user0@safty.com<br>user2@safty.com<br>user3@safty.com<br>user4@safty.com<br>SMS-Benachrichtigung | chtigungen Speic<br>aktivieren<br>1g aktivieren (             | hern         | Notifications         Use push notification         Enable push notification in order to be notified on your end device when there is a status change or an alarm.         Enable email notification         Enable email notification in order to be notified on your end device when there is a status change or an alarm.         Enable email notification in order to be notified on your end device when there is a status change or an alarm.         To do this, enter your email address(es) in the recipient list. |
| 30 Sek 30 Sek 30 Sek Benachrichtigung E-Mail-Benachrichtigung User0@safty.com user2@safty.com user3@safty.com user3@safty.com ser4@safty.com SMS-Benachrichtigung Schlussel | chtigungen Speic<br>aktivieren<br>ng aktivieren<br>aktivieren | hern         | Notifications         Use push notification         Enable push notification in order to be notified on your end devices         when there is a status change or an alarm.         Enable email notification         Enable email notification in order to be notified on your end devices         When there is a status change or an alarm.         To do this, enter your email address(es) in the recipient list.                                                                                                    |

| SMS-Benachrichtigung aktivieren                                                                                                    | Enable SMS notification                                                                                                    |  |  |
|----------------------------------------------------------------------------------------------------|----------------------------------------------------------------------------------------------------|--|--|
| Cokloped                                                                                                    | Enable SMS notification in order to be notified on your end device                                                                                                    |  |  |
| LeZ86vdb8234a740en9N4GW                                                                                                    | when there is a status change or an alarm.                                                                                                    |  |  |
|                                                                                                    |                                                                                                    |  |  |
| Telefonnummer                                                                                                    | For SMS notification, go to <u>www.smstrade.de</u> and order a                                                                                                    |  |  |
|                                                                                                    | verification request on your mobile. Confirm this,                                                                                                    |  |  |
| Route                                                                                                    |                                                                                                    |  |  |
| Basic                                                                                                    | then enter the key and your telephone number and select the                                                                                                    |  |  |
| Gold                                                                                                    | desired program.                                                                                                    |  |  |
| Direct                                                                                                    |                                                                                                    |  |  |
|                                                                                                    | Attention                                                                                                    |  |  |
|                                                                                                    | "SMS Service" is a product offered by CM Telecom<br>Germany GmbH, Office Frankfurt, Mainfrankenpark<br>53, 97337 Dettelbach. The service is used at your<br>own risk. ABUS Security-Center GmbH & Co. KG,<br>Linker Kreuthweg 5, 86444 Affing, Germany shall not<br>assume any liability for any possible damage caused<br>as a result of using the service. |  |  |
| K Firmware Aktualisierung                                                                                                    | Firmware update                                                                                                    |  |  |
|                                                                                                    | Tap "Update" to start the firmware update.                                                                                                    |  |  |
| Bitte klicken Sie um die Firmware zu aktualisieren.                                                                                                    |                                                                                                    |  |  |
|                                                                                                    | Please wait until the message "Update completed" is displayed. –                                                                                                    |  |  |
| Aktualisierung                                                                                                    | red during the boot process                                                                                                    |  |  |
|                                                                                                    | Any firmware update should ideally be carried out on the same network as the Smartvest.                                                                                                    |  |  |
|                                                                                                    |                                                                                                    |  |  |
|                                                                                                    |                                                                                                    |  |  |
|                                                                                                    |                                                                                                    |  |  |
|                                                                                                    |                                                                                                    |  |  |
| C Erweiterte Einstellungen                                                                                                    |                                                                                                    |  |  |
|                                                                                                    |                                                                                                    |  |  |
| Netzwerkeinstellüngen                                                                                                    |                                                                                                    |  |  |
| Status Konfiguration                                                                                                    |                                                                                                    |  |  |
| Be                                                                                                    |                                                                                                    |  |  |
| Übertragen des Datums, der Zeit,<br>Fli Sprache und Zeitzone von Ihrem                                                                                                    | Adopt time                                                                                                    |  |  |
| mobilen Endgerät auf die Zentrale.                                                                                                    | Tap "Adopt time" to transfer the current time zone and time from                                                                                                    |  |  |
| ABBRECHEN BESTÄTIGEN                                                                                                    | your smartphone to the Smartvest.                                                                                                    |  |  |
| Sondermodus                                                                                                    |                                                                                                    |  |  |
| Wartungsmodus aktivieren                                                                                                    | About                                                                                                    |  |  |
| Setzen Sie das System in den Wartungsmodus um bei<br>einem Batteriewechsel einen Sabotagealarm und einen<br>Supervisionsfehler zu vermeiden. Nach 60 Minuten wird<br>dieser automatisch deaktiviert.                                                                                                    | Tap "About" to view up-to-date information on the Smartvest DID, the current firmware version and the current app version.                                                                                                    |  |  |
| Total Control of Control of Contr |                                                                                                    |  |  |

| < About                                                                                                    |                                                                                                    |
|----------------------------------------------------------------------------------------------------|----------------------------------------------------------------------------------------------------|
| Alarmzentrale DID:WGAG-000028-JTBLX<br>Aktuelle FW Version:114<br>Aktuelle App Version:0.3.6                                                                                                    |                                                                                                    |
|                                                                                                    | Special mode                                                                                                    |
| C Erweiterte Einstellungen                                                                                                    | Maintenance mode                                                                                                    |
| Sondermodus                                                                                                    | Set the system to maintenance mode to avoid triggering the tamper alarm and a supervision fault when changing the battery.                                               |
| Wartungsmodus aktivieren                                                                                                    |                                                                                                    |
| Setzen Sie das System in den Wartungsmodus um bei<br>einem Batteriewechsel einen Sabotagealarm und einen<br>Supervisionsfehler zu vermeiden. Nach 60 Minuten wird<br>dieser automatisch deaktiviert.   | Attention<br>Do not forget to deactivate maintenance mode again                                                                                                    |
| Testmodus aktivieren                                                                                                    | for normal operation.                                                                                                    |
| Nach Aktivierung des Testmodus erscheint eine Ansicht,<br>die alle neuen Ereignisse anzeigt, inklusive der<br>Bewegungserkennung. Der Test-Modus ist nur verfügbar<br>wenn das System deaktiviert ist. | Test mode<br>After activating test mode, a view appears showing all new events                                                                                           |
| Fernbedienungsmodus aktivieren                                                                                                    | system is disarmed.                                                                                                    |
| Mit der Einstellung Fernbedienungsmodus sind die App<br>Funktionalitäten auf die Funktionen einer<br>Fernbedienung beschränkt.                                                                         | Attention<br>Do not forget to deactivate test mode again for<br>normal operation.                                                                                        |
|                                                                                                    | Remote mode                                                                                                    |
|                                                                                                    | In "Remote Mode", app functionality is limited to Remote Key functions. This is suitable for users who should only be given access to the basic functions e.g. children. |

## 6. Technical data

| Model number          |      | FUAA35000 – Smartvest                           |
|-----------------------|------|-------------------------------------------------|
| Battery               |      | 6 x AA (2 x 3) (1.5 V) as a backup power supply |
| Battery life          | h    | Ø 5                                             |
| Operating temperature | °C   | 0–40                                            |
| Frequency             | MHz  | 868,3                                           |
| Weight                | g    | 540                                             |
| Hygrometer            |      | integrated                                      |
| Dimensions            | mm   | 279.6 x 89.3 x 193.8                            |
| Max. wireless zones   |      | 32                                              |
| Max. humidity         | %    | 80                                              |
| Installation          |      | Free-standing or wall installation              |
| Network connector     | Mbit | 10/100                                          |
| Range                 | m    | approx. 30 depending on the local conditions    |
| Sound pressure        | dB   | Off, low (70), high (90)                        |
| Power supply          | V    | 5                                               |
| Power consumption     | mA   | Max. 450                                        |

| Model number          |     | FUHA35000 – power switch                                            |
|-----------------------|-----|---------------------------------------------------------------------|
| Connections           |     | Safety plug on device (type: F); safety plug on device<br>(type: F) |
| Operating temperature | °C  | 0–40                                                                |
| Frequency             | MHz | 868                                                                 |
| Weight                | g   | 129                                                                 |
| Dimensions            | mm  | 55 x 99 x 31                                                        |
| Max. humidity         | %   | 80                                                                  |
| Range                 | m   | approx. 30 depending on the local conditions                        |
| Tamper monitoring     |     | No                                                                  |
| Switching power       | W   | < 3680                                                              |
| Signal check          |     | Yes, time interval 3 h                                              |
| Power supply          | V   | 250 AC                                                              |

| Model number          |     | FUMK35000 – magnetic contact                 |
|-----------------------|-----|----------------------------------------------|
| Battery               |     | 1 x CR2032 (3V)                              |
| Battery life          | h   | Ø 1 year                                     |
| Operating temperature | °C  | 0–40                                         |
| Frequency             | MHz | 868,3                                        |
| Weight                | g   | 30                                           |
| Dimensions            | mm  | 40 x 71 x 14                                 |
| Max. humidity         | %   | 80                                           |
| Installation          |     | Door or window installation                  |
| Range                 | m   | approx. 30 depending on the local conditions |
| Tamper monitoring     |     | Yes                                          |
| Signal check          |     | Yes, time interval 3 h                       |

| Model number          |     | FUBW35000 – PIR Motion Detector                                                                        |
|-----------------------|-----|----------------------------------------------------------------------------------------------------|
| Battery               |     | 3 x AA (1.5 V)                                                                                         |
| Battery life          | h   | Ø 2 years                                                                                              |
| Operating temperature | °C  | 0–40                                                                                                   |
| Type of detection     |     | Heat recognition                                                                                       |
| Energy saving mode    | S   | 120 (after motion is detected, the motion detector will wait 120 seconds before sending another alert) |
| Detection range       | m   | 16                                                                                                    |
| Frequency             | MHz | 868,3                                                                                                  |
| Weight                | g   | 163                                                                                                    |
| Dimensions            | mm  | 61 x 110 x 52                                                                                          |
| Max. humidity         | %   | 80                                                                                                    |
| Installation          |     | Wall installation<br>Height > 2 m                                                                      |
| PIR angle of view     |     | Horizontal: 105°<br>Vertical: 45°                                                                      |
| Range                 | m   | approx. 30 depending on the local conditions                                                           |
| Tamper monitoring     |     | Yes                                                                                                    |
| Signal check          |     | Yes, time interval 3 h                                                                                 |

| Model number          |     | FURM35000 – smoke alarm/heat detector        |
|-----------------------|-----|----------------------------------------------|
| Alarm muting          | m   | 10                                           |
| Battery               |     | 2 x AA (1.5 V)                               |
| Battery life          | h   | Ø 1 year                                     |
| Operating temperature | °C  | 0–45                                         |
| Detection range       | m²  | 40                                           |
| Frequency             | MHz | 868,3                                        |
| Weight                | g   | 166                                          |
| Dimensions            | mm  | 32 x 120                                     |
| Max. humidity         | %   | 93                                           |
| Installation          |     | Ceiling installation                         |
| Range                 | m   | approx. 30 depending on the local conditions |
| Signal check          |     | Yes, time interval 3 h                       |

| Model number          |     | FUSG35000 – siren                            |
|-----------------------|-----|----------------------------------------------|
| Battery               |     | 4 x C (1.5 V)                                |
| Battery life          | h   | Ø 2 years                                    |
| Operating temperature | °C  | -10–50                                       |
| Frequency             | MHz | 868,3                                        |
| Weight                | g   | 870                                          |
| Luminous colour       |     | Red                                          |
| Illuminant            |     | LED                                          |
| Dimensions            | mm  | 112 x 300 x 102                              |
| Max. humidity         | %   | 80                                           |
| Installation          |     | Wall installation in protected outdoor area. |
| PIR angle of view     |     | Horizontal: 105°, vertical: 45°              |
| Range                 | m   | approx. 30 depending on the local conditions |
| Tamper monitoring     |     | Yes                                          |
| Sound pressure        | dB  | Off, low (80), high (100)                    |
| Protection class      | IP  | 44                                           |
| Signal check          |     | Yes, time interval 3 h                       |
| Power supply          | V   | 5                                            |
| Power consumption     | mA  | 200                                          |
| Model number          |     | FUBE35000 – Remote Key                       |

| Battery               |     | 1 x CR2032 (3V)                              |
|-----------------------|-----|----------------------------------------------|
| Battery life          | h   | Ø 2 years                                    |
| Operating temperature | °C  | 0–40                                         |
| Frequency             | MHz | 868,3                                        |
| Weight                | g   | 22                                           |
| Dimensions            | mm  | 30 x 60 x 14                                 |
| Max. humidity         | %   | 80                                           |
| Installation          |     | Door or window installation                  |
| Range                 | m   | approx. 30 depending on the local conditions |
| Tamper monitoring     |     | No                                           |
| Signal check          |     | Yes, time interval 3 h                       |